# **Network Monitoring System**

# **Gutor Modular DC Charger**

# **User Guide**

With the network management card AP9643 with application firmware version 2.4.0.2 06/2023 Version 2

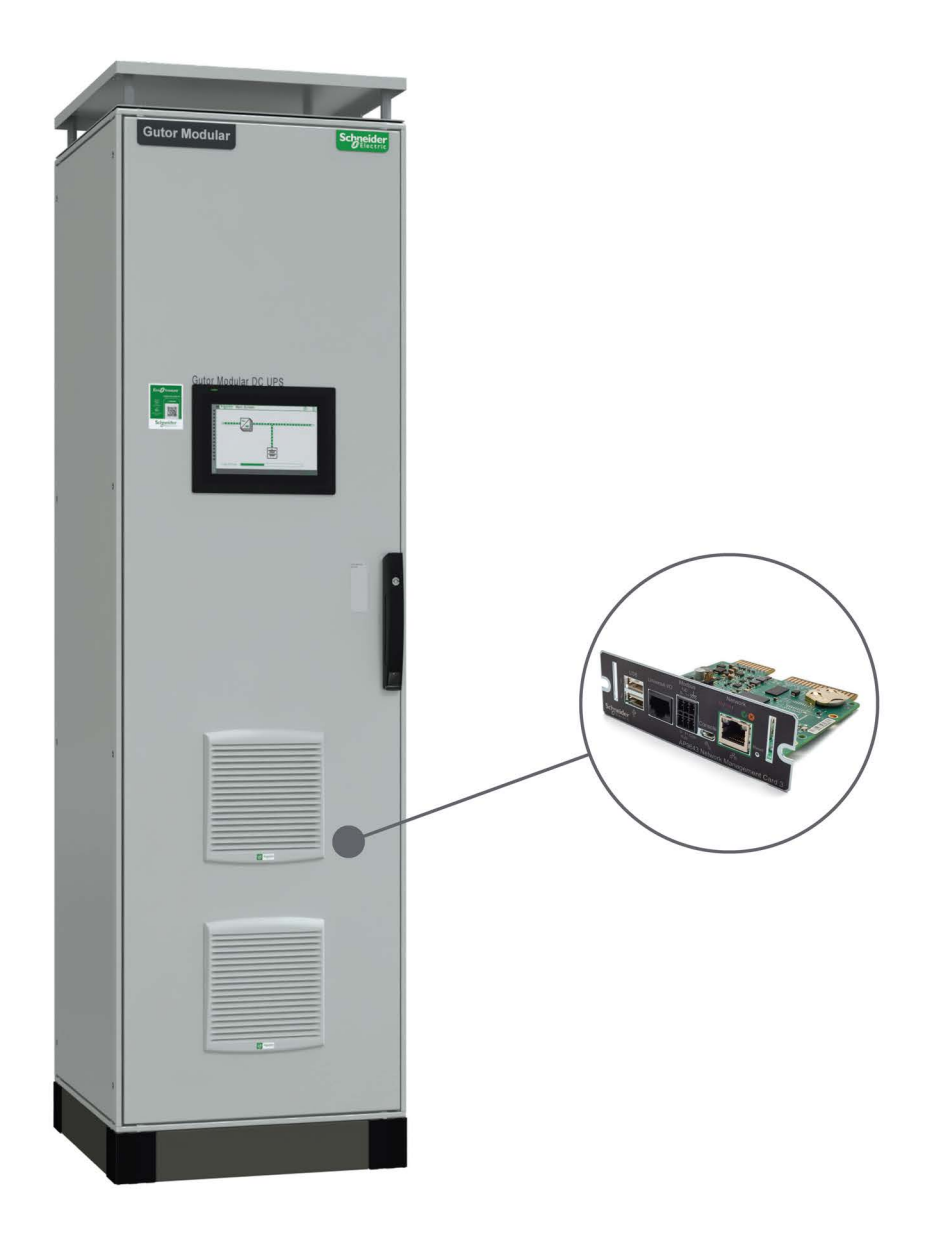

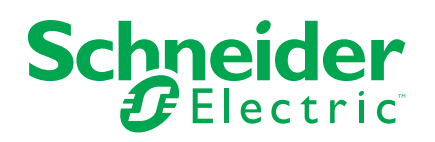

# **Legal Information**

The Schneider Electric brand and any trademarks of Schneider Electric SE and its subsidiaries referred to in this guide are the property of Schneider Electric SE or its subsidiaries. All other brands may be trademarks of their respective owners.

This guide and its content are protected under applicable copyright laws and furnished for informational use only. No part of this guide may be reproduced or transmitted in any form or by any means (electronic, mechanical, photocopying, recording, or otherwise), for any purpose, without the prior written permission of Schneider Electric.

Schneider Electric does not grant any right or license for commercial use of the guide or its content, except for a non-exclusive and personal license to consult it on an "as is" basis. Schneider Electric products and equipment should be installed, operated, serviced, and maintained only by qualified personnel.

As standards, specifications, and designs change from time to time, information contained in this guide may be subject to change without notice.

To the extent permitted by applicable law, no responsibility or liability is assumed by Schneider Electric and its subsidiaries for any errors or omissions in the informational content of this material or consequences arising out of or resulting from the use of the information contained herein.

# **Table of Contents**

| Safety Information                                              | 4        |
|-----------------------------------------------------------------|----------|
| Safety Precautions for the Network Management System            | 5        |
| General Information                                             | 7        |
| Network Monitoring System Overview                              | 7        |
| Hardware of the Network Management System                       | 8        |
| Front Panel on the NMC (AP9643)                                 | 8        |
| Network Management Card Overview                                |          |
| Watchdog Timer                                                  | 10       |
| User Accounts                                                   | 11       |
| Default User and Network Settings                               | 11       |
| Change User Settings                                            | 12       |
| Reset Password                                                  | 12       |
| Command Line Interface                                          |          |
| How to Log in to the Command Line Interface                     |          |
| Overview of the Command Line Interface                          | 14       |
| Command Line Interface Commands                                 | 15       |
| How to Change the IP Address from the CLI with Local Connection | 16       |
| Web Interface                                                   | 17       |
| How to Log in to the Web Interface                              | 17       |
| Overview of the Web Interface                                   | 18       |
| Breaker Status Page                                             | 20       |
| Module Overview Page                                            | 21       |
| Mimic Diagram Page.                                             | 22       |
| Configure the ID Address from the Web Interface                 | 22       |
|                                                                 | 20       |
| File Transfer                                                   | 26       |
| How to Enable SCP and FTP                                       | 20<br>مر |
|                                                                 | 20       |
| Madhua Appage to the Natwork Management Card                    | 29       |
| Configure Medbus Access                                         | 30       |
| Modhus Register List                                            | 30       |
| Modbus Wiring Diagrams                                          | 42       |
| SNMP Access to the Network Management Card                      |          |
| SNMPv1 Access                                                   | 43       |
| SNMPv3 Access                                                   | 45       |
| SNMP Trap Receiver                                              | 47       |
| SNMP Trap OIDs                                                  | 49       |
| SNMP GET OIDs                                                   | 49       |
| SNMP Flags                                                      | 52       |
| Troubleshooting for the Network Management Card                 | 55       |
| Troubleshooting for NMC Access                                  | 55       |
| Troubleshooting for NMC SNMP                                    | 56       |
|                                                                 |          |

# **Safety Information**

Read these instructions carefully and look at the equipment to become familiar with it before trying to install, operate, service or maintain it. The following safety messages may appear throughout this manual or on the equipment to warn of potential hazards or to call attention to information that clarifies or simplifies a procedure.

**IMPORTANT:** Save the safety information for future reference.

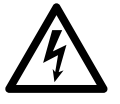

The addition of this symbol to a "Danger" or "Warning" safety message indicates that an electrical hazard exists which will result in personal injury if the instructions are not followed.

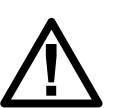

This is the safety alert symbol. It is used to alert you to potential personal injury hazards. Obey all safety messages with this symbol to avoid possible injury or death.

# 

DANGER indicates a hazardous situation which, if not avoided, will result in death or serious injury.

Failure to follow these instructions will result in death or serious injury.

# 

WARNING indicates a hazardous situation which, if not avoided, could result in death or serious injury.

Failure to follow these instructions can result in death, serious injury, or equipment damage.

# 

CAUTION indicates a hazardous situation which, if not avoided, could result in minor or moderate injury.

Failure to follow these instructions can result in injury or equipment damage.

### NOTICE

NOTICE is used to address practices not related to physical injury.

Failure to follow these instructions can result in equipment damage.

#### **Please Note**

Electrical equipment should only be installed, operated, serviced, and maintained by qualified personnel. No responsibility is assumed by Schneider Electric for any consequences arising out of the use of this material.

A qualified person is one who has skills and knowledge related to the construction, installation, and operation of electrical equipment and has received safety training to recognize and avoid the hazards involved.

# Safety Precautions for the Network Management System

# **A A DANGER**

#### HAZARD OF ELECTRIC SHOCK, EXPLOSION, OR ARC FLASH

- All safety information in this document must be read, understood and followed.
- · Always use appropriate personal protective equipment (PPE).
- Hazardous voltages are present as soon as the cabinet door is opened. Only qualified electrical personnel are allowed to open the cabinet.
- Turn off all power supplying the system before connecting any cables to or between the network management system inside the cabinet.
- Always use isolated tools when removing the protection covers inside the cabinet (metal sheets and plastic covers).
- Replace all protective covers and close all doors before turning on power to the system.

Failure to follow these instructions will result in death or serious injury.

# **A**WARNING

#### **INACCURATE DATA RESULTS**

- Do not use data displayed from the network management card (NMC) as a substitute for proper workplace practices or equipment maintenance.
- Always confirm that any active alarms from the NMC is also active on the system.

Failure to follow these instructions can result in death, serious injury, or equipment damage.

# **A**WARNING

# POTENTIAL COMPROMISE OF SYSTEM AVAILABILITY, INTEGRITY, AND CONFIDENTIALITY

- · Always change the default passwords to help prevent unauthorized access.
- Disable unused network access option and accounts to minimize pathways for malicious attacks.
- Use multiple layers of cyber defenses (such as firewalls, network segmentation, and network intrusion detection and protection).
- Use cyber security best practices (for example: least privilege, separation of duties) to help prevent unauthorized exposure, loss, modification of data and logs, interruption of services, or unintended operation.

Failure to follow these instructions can result in death, serious injury, or equipment damage.

# NOTICE

#### LOSS OF OPERATION

When updating the firmware on the network management card (NMC) always ensure that the modules are updated in the correct order:

- First the boot monitor (BM)
- Then the APC operating system (AOS)
- Last the application module (APP)

Failure to follow these instructions can result in equipment damage.

# NOTICE

#### DATA LOSS

When a hard reset is done (by pressing the reset button for a long time) on the network management card (NMC) all network configurations and user settings are reset to the default factory settings, also all logs and event lists are erased.

Failure to follow these instructions can result in equipment damage.

# NOTICE

Always dispose of any waste in accordance with local regulations and rules.

# **General Information**

This user guide provides information about the network management system in Gutor systems.

# **Network Monitoring System Overview**

The network monitoring system in Gutor Modular systems provides the possibility to obtain readings, measurements, events and logs via a secure one-way communication from the controller.

The network monitoring card (NMC) is a core component of the network monitoring system. The NMC is installed inside the Gutor system and allows for multiple connection options and protocols. As an option the NMC can be combined with additional gateways for additional protocols.

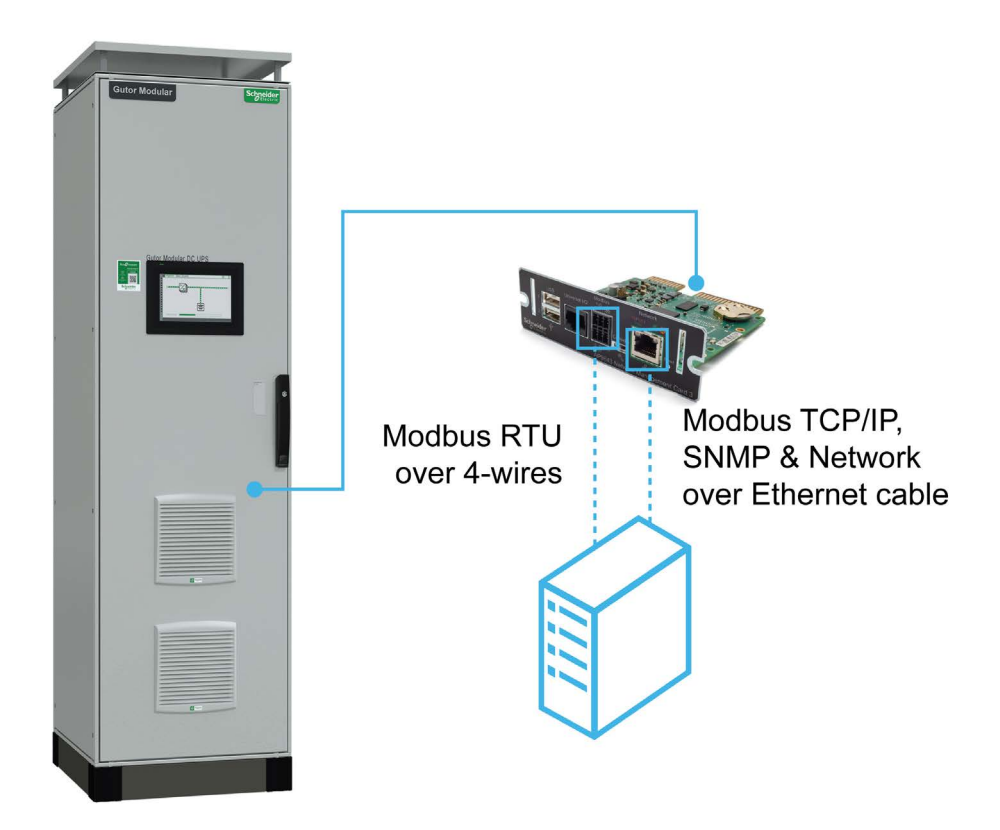

# Hardware of the Network Management System

An overview of the connection options and available ports on the cards used in the network management system.

# Front Panel on the NMC (AP9643)

The NMC allows for multiple different remote and local connection options.

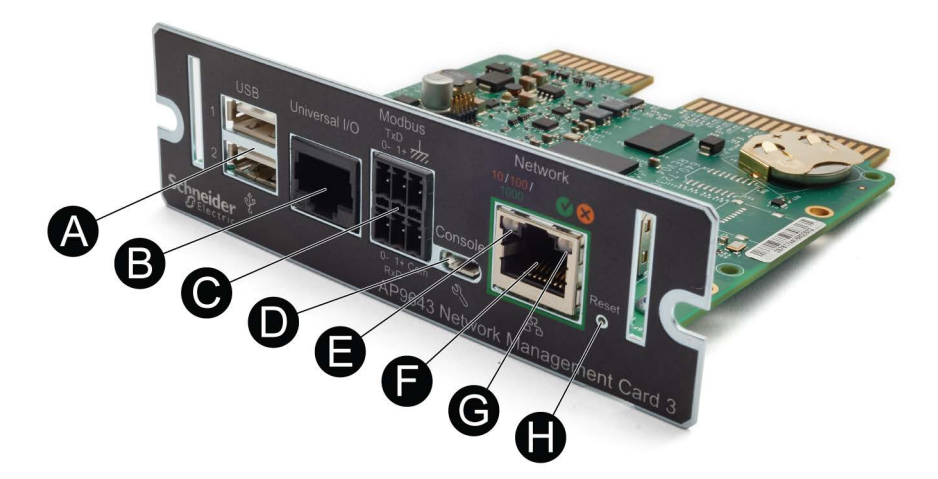

| Position | Part                            | Description                                                                                                    |
|----------|---------------------------------|----------------------------------------------------------------------------------------------------|
| (A)      | USB ports                       | (Not used)                                                                                                    |
| (B)      | Universal I/O sensor port       | Can be used to connect a temperature sensor (AP9335T) or temperature and humidity sensor (AP9335TH).                                                                                     |
| (C)      | Modbus connector                | Can be used to connect the NMC to a 4-wire RS485 Modbus protocol network.                                                                                                    |
| (D)      | Micro-USB Console port          | Can be used to connect the NMC directly to a computer with a micro-USB configuration cable. Used for a local connection to the command line interface (CLI) or for NMC firmware updates. |
| (E)      | Link-RX/TX (10/100) LED         | Indicates the status of the network. For details see section Link-RX/TX (10/100/1000) LED, page 9.                                                                                       |
| (F)      | 10/100/1000 Base-T<br>connector | Can be used to connect the NMC to an Ethernet network.                                                                                                    |
| (G)      | Status LED                      | Indicates the status of the NMC. For details see section Status LED, page 9.                                                                                                    |
| (H)      | Reset button                    | Reboot/Reset: Press one time to reboot the NMC.<br>Hard reset: Press and hold for a long time to reset<br>the NMC to the default settings.                                               |

#### **Status LED**

The status LED **(G)** indicates the status of the NMC by changing color and how it lights up (constant, flashing, flickering).

| LED Light Condition                              | Description                                                                                                    |  |  |
|--------------------------------------------------|----------------------------------------------------------------------------------------------------|--|--|
| Off                                              | <ul> <li>One of the two reasons:</li> <li>The NMC does not receive any power. Make sure that the power is connected and on.</li> </ul>                                     |  |  |
|                                                  | <ul> <li>The NMC does not operate properly. Make sure that the NMC is installed correctly in the system.</li> </ul>                                                        |  |  |
|                                                  | If the problem is still not resolved, see the chapter Troubleshooting for the Network Management Card, page 55 for more information.                                       |  |  |
| Constant green                                   | The NMC has valid TCP/IP settings.                                                                                                    |  |  |
| Constant orange                                  | <ul> <li>One of the two reasons:</li> <li>The NMC is in Bootmonitor mode.</li> <li>A hardware issue has been detected on the NMC. Contact Gutor Service Center.</li> </ul> |  |  |
| Flashing green                                   | The NMC does not have valid TCP/IP settings.                                                                                                    |  |  |
| Flashing orange                                  | The NMC makes BOOTP requests.                                                                                                    |  |  |
| Flickering orange                                | The NMC is in the boot monitor mode.                                                                                                    |  |  |
| Flashing and alternating between green an orange | If the LED is flashing slowly, the NMC is making DCHP requests.<br>If the LED is flashing quickly, the NMC is starting up.                                                 |  |  |

# Link-RX/TX (10/100/1000) LED

The Link-RX/TX (10/100/1000) LED **(E)** indicates the status of the Ethernet network connection by changing color and how it lights up (constant, flashing, flickering).

| LED Light Condition | Description                                                                                                    |
|---------------------|----------------------------------------------------------------------------------------------------|
| Off                 | <ul> <li>One of the following reasons:</li> <li>The NMC is not receiving any power. Make sure that the power is connected and on.</li> </ul> |
|                     | The NMC is not connected to the network. Make sure that the<br>network cable is connected.                                                   |
|                     | The device that connects the NMC to the network is turned off<br>or inoperable. Check the network device.                                    |
|                     | • The NMC is not operating properly. Make sure that the NMC is installed correctly in the system.                                            |
|                     | If the problem is still not resolved, see the chapter Troubleshooting for the Network Management Card, page 55 for more information.         |
| Constant green      | The NMC is connected to a network operating at 1000 Megabits per second (Mbps).                                                              |
| Constant yellow     | The NMC is connected to a network operating at 10-100 Mbps.                                                                                  |
| Flashing green      | The NMC receives or transmits data packets at 1000 Mbps.                                                                                     |
| Flashing yellow     | The NMC receives or transmits data packets at 10-100 Mbps.                                                                                   |

# **Network Management Card Overview**

The network management card (NMC) makes it possible to access logs, status information and events from Gutor systems.

The information can be accessed with:

- Graphical user interface (GUI) also called the web interface, with remote access from a web browser
- · Command line interface (CLI), with both local and remote access options
- Simple network management protocol (SNMP)
- Modbus

NOTE: A proxy server cannot be used to access the NMC.

#### Benefits of an NMC in a Gutor System

With an NMC you can:

- Monitor and manage your Gutor systems remotely over your own enterprise network.
- Identify trends and take preventive actions.
- Manage and maintain battery systems. See detailed battery information that can be used to plan preventive maintenance.
- Monitor external triggers that can initiate actions on other connected devices (for example air conditioning).
- Be ready to support the next generation of IP network.

# Watchdog Timer

To detect internal problems and recover from unexpected inputs, the NMC uses a watchdog timer. If the NMC does not receive any network traffic for 9.5 minutes, the NMC assumes that there is a problem with its network interface and restarts. When the NMC restarts because of the watchdog timer it is recorded in the event log as "System: Network interface restarted".

#### How to Reset the Watchdog Timer

To make sure that the NMC does not restart if the network is quite for 9.5 minutes the NMC attempts to contact the default gateway every 4.5 minute. If the default gateway is available and responds the watchdog timer is reset.

If your application does not have or does not require a default gateway it is possible to specify an IP address of a computer instead as the gateway. The computer needs to be on the same network and subnet as the NMC. In this case the network traffic from the computer will reset the watchdog timer on the NMC.

To change the default gateway:

- From the CLI type -tcpip-g or -tcpip6-g followed by the computer's IP address. Press Enter to confirm the change.
- From the web interface navigate to Configuration > Network > TCP/IP > IPv4 (or IPv6) and enter the computer's IP address in the default gateway field. Click Apply to save the changes.

**NOTE:** The NMC needs to reboot before the default gateway change takes effect.

# **User Accounts**

To access the NMC, a login with a user name and a password is always required. Both the user name and the password are case sensitive and can consist of maximum 64 characters.

There are different user types with different access levels:

- **Super user:** Both CLI and GUI access. Full access to all menus and options. Can add new users and manage other users.
- Administrator: Both CLI and GUI access. Full access to all menus and options. Can add new users.
- **Device manager:** Both CLI and GUI access. Can only access the log options, event and system menu.
- **Read-only user:** Only GUI access. Can view the same menus as the device manager but cannot configure, delete data, or use FTP options.
- **Network-only user:** Only remote access to the CLI and GUI. Can only access the network settings.

**NOTE:** Menus and options that a user does not have access to will appear grayed out.

#### **Default User and Password Settings**

| User Types        | Default User Name | Default Password |  |
|-------------------|-------------------|------------------|--|
| Super user        | арс               | арс              |  |
| Administrator     | арс               | арс              |  |
| Device manager    | device            | арс              |  |
| Read-only user    | readonly          | арс              |  |
| Network-only user | _                 | _                |  |

**NOTE:** A user is automatically logged out after 3 minutes (default setting) of inactivity, this can be changed from the user settings.

# **Default User and Network Settings**

Default user settings:

- After the first log in the user is prompted and required to set a new password.
- All users except the super user is disabled and cannot be enabled until the super user password is changed.
- After changing the password first time the user will be directed to the network overview (path: Configuration > Network > Summary) to view the default network settings.
- After a new user type is enabled and after the first log in the user is prompted and required to set a new password.

Default network settings:

- HTTPS and SSH are enabled.
- SCP is enabled but will not allow any file transfer until after the super user password has been changed from the default.
- All other protocols are disabled.

**NOTE:** If a hard reset is done on the NMC the user and network settings are restored to the default settings.

# **Change User Settings**

Some user settings can be changed for all users of the same type, for example password strength requirements. Other settings are only done for a specific user, for example to change the password.

From the web interface:

- To make changes to a specific user follow the path: Configuration > Security > Local Users > Management and then click on the name of the specific user.
- To make changes to a type of users follow the path: Configuration > Security > Local Users > Default Settings

From the CLI type user ? to view the available options. For example, to set the password of a user, type user -n <user name> -pw <new password>.

### **Reset Password**

To reset the password all the NMC must be reset to its default settings. This will remove all the configurations on the NMC, including the passwords.

To reset the NMC:

- 1. Hold down the **Reset button** for 20-25 seconds, as long as the status LED is green.
- 2. As soon as the status LED changes to orange release the **Reset button**.
- 3. Let the NMC reboot and start up again.
- 4. The IP address, network settings, user settings and any other settings will need to be configured again.

# **Command Line Interface**

The command line interface (CLI) is one of the interfaces used to connect to the NMC.

The CLI can be accessed locally from the Micro-USB Console port on the NMC. It is also possible to connect remotely using SSH or Telnet.

From the CLI a user can access the same information that is available from the web interface, but the settings options are slightly different.

**NOTE:** The CLI is only available in English.

# How to Log in to the Command Line Interface

There are two ways to connect to the command line interface (CLI):

- Connect and Configure Local Access to the CLI via the NMC, page 13
- Connect and Configure Remote Access to the CLI, page 14

**NOTE:** Remote access to the CLI requires that an IP address have already been configured. For initial setup of the NMC use local access to the CLI.

#### **Connect and Configure Local Access to the CLI via the NMC**

- 1. Connect the micro-USB configuration cable (Part number 960-0603) to the micro-USB console port on the NMC and a USB port on the computer.
- 2. On the computer open the Device Manager.
- 3. In the **Device Manager** select **Ports** and note the COM port (USB port) number the NMC was assigned.
- Start a terminal application and configure the connected COM port (USB port) to:

| Name         | Value    |
|--------------|----------|
| Baud rate    | 9600 bps |
| Data         | 8 bit    |
| Parity       | None     |
| Stop         | 1 bit    |
| Flow control | None     |

- 5. Save the COM port (USB port) settings.
- 6. Press **Enter**, repeatedly if necessary, to open the prompt to enter the user name and password to login to the CLI.

**NOTE:** On the first login the user name and password will be apc for the super user. You will be prompted to enter a new password after you log in.

- 7. For more information about the setting options in the CLI see, Overview of the Command Line Interface, page 14 and Command Line Interface Commands, page 15. For information on how to change the IP address see How to Change the IP Address from the CLI with Local Connection, page 16.
- 8. To log out from the CLI type exit or quit and press Enter.

### Connect and Configure Remote Access to the CLI

To access the CLI remotely an IP address or a DNS name must be configured for the NMC. If an IP address have not been configured for the NMC this needs to be done with local access to the NMC. The remote access can use Telnet for basic access or SSH for secure encrypted access.

**NOTE:** Without encryption the user name, password and data are transmitted as plain text. Plain text can be read by someone that monitors the network traffic.

- 1. Start a terminal application from a computer on the same sub network as the NMC.
- 2. In the command line type ssh <username>@xxx.xxx.xxx where xxx.xxx.xxx is the IPv4 address of the NMC.
- 3. Press Enter.
- 4. Enter your user name and press Enter.
- 5. Enter your password and press Enter.

**NOTE:** For access with Telnet, type telnet xxx.xxx.xxx instead of ssh <username>@xxx.xxx.xxx in the command line if configured.

**NOTE:** If configured, the DNS or IPv6 name can be used instead of the IPv4 address of the NMC.

### **Overview of the Command Line Interface**

The CLI main menu provides some general information of the system and NMC:

- · Firmware versions
- · Name, contact and location of the system
- Date and time of the login
- · Current status and up time of the NMC
- Model of the system
- Descriptions of a few commands

This is an example of a main menu that is shown when logging in to the CLI:

| Schneider El<br>(c) Copyrigh                   | lectric<br>nt 2022 A                        | ll Rights Reserved                         | Network Management Card AOS vX<br>Gutor Modular UPS DC&AC APP vX |                                      |                                                    | vX.X.X.X<br>vX.X.X.X |
|------------------------------------------------|---------------------------------------------|--------------------------------------------|------------------------------------------------------------------|--------------------------------------|----------------------------------------------------|----------------------|
| Name :<br>Contact :<br>Location :<br>Up Time : | System n<br>Contact<br>Location<br>0 Days 0 | ame<br>name<br>name<br>Hours 7 Minutes     |                                                                  | Date :<br>Time :<br>User :<br>Stat : | 06/21/2022<br>11:00:45<br>Super User<br>P+ N4+ N6- | 2<br>2<br>+ A+       |
| IPv4<br>Ping Respons                           | ;<br>se ;                                   | Enabled<br>Enabled                         | IPv6                                                             | :                                    | Enabled                                            |                      |
| HTTP<br>FTP<br>SSH/SCP<br>SNMPv3               | :                                           | Disabled<br>Disabled<br>Enabled<br>Enabled | HTTPS<br>Telnet<br>SNMPv1                                        | :                                    | Enabled<br>Disabled<br>Disabled                    |                      |
| Super User<br>Administrato<br>Read-Only Us     | or :<br>ser :                               | Enabled<br>Disabled<br>Disabled            | RADIUS<br>Device User<br>Network-Only (                          | :<br>:<br>:<br>:<br>:                | Disabled<br>Disabled<br>Disabled                   |                      |

Type ? for command listing Use tcpip command for IP address(-i), subnet(-s), and gateway(-g) The  ${\tt Stat}$  : field provides a quick overview of the status of the NMC. The table describes each status code.

| Status Code: | Status Description:                           |  |  |
|--------------|-----------------------------------------------|--|--|
| P+           | The AOS is functioning properly.              |  |  |
| N+           | The network is functioning properly.          |  |  |
| N?           | A BOOTP request cycle is in progress.         |  |  |
| N-           | The NMC failed to connect to the network.     |  |  |
| N!           | Another device is using the NMC's IP address. |  |  |
| A+           | The APP is functioning properly.              |  |  |
| A?           | The APP is initializing.                      |  |  |
| A-           | The APP is initializing.                      |  |  |
| A!           | The APP is not compatible with the AOS.       |  |  |

# **Command Line Interface Commands**

The System Commands are general and the same for all Gutor systems. The Device Commands are specific for the system type.

The navigation in the CLI is the same for all systems, but the options available will depend on the system configuration and options selected.

### Available Commands in the CLI

To view the available System Commands and Device Commands type ? and press Enter.

This is an example of the available commands:

| System Commands:                                                        |                                                                                     |                                                                                          |                                                                                 |                                                                       |                                                                  |  |
|-------------------------------------------------------------------------|-------------------------------------------------------------------------------------|------------------------------------------------------------------------------------------|---------------------------------------------------------------------------------|-----------------------------------------------------------------------|------------------------------------------------------------------|--|
| For command                                                             | For command help: command ?                                                         |                                                                                          |                                                                                 |                                                                       |                                                                  |  |
| ?<br>clrrst<br>eapol<br>ftp<br>netstat<br>quit<br>snmp<br>tcpip<br>wifi | about<br>console<br>email<br>help<br>ntp<br>radius<br>snmptrap<br>tcpip6<br>xferINI | alarmcount<br>date<br>eventlog<br>lang<br>ping<br>reboot<br>snmpv3<br>user<br>xferStatus | boot<br>delete<br>exit<br>lastrst<br>portspeed<br>resetToDef<br>ssh<br>userdflt | bye<br>dir<br>firewall<br>ledblink<br>prompt<br>session<br>ssl<br>web | cd<br>dns<br>format<br>logzip<br>pwd<br>smtp<br>system<br>whoami |  |
| Device Comm                                                             | mands:                                                                              |                                                                                          |                                                                                 |                                                                       |                                                                  |  |
| charger                                                                 | modbus                                                                              | uio                                                                                      |                                                                                 |                                                                       |                                                                  |  |

### **Command Syntax and Navigation**

To navigate in the CLI type a command and then press **Enter** to run the command. The command syntax is:

**NOTE:** Type ? or help to view available commands.

| Item | Description                                                                                                    |  |
|------|----------------------------------------------------------------------------------------------------|--|
| -    | Options are preceded by a hyphen.                                                                                                    |  |
| <>   | The definitions of options are enclosed in angle brackets. For example:-<br>pw <user password=""></user>                                             |  |
| []   | If a command accepts multiple options or an option accepts mutually exclusive arguments, the values may be enclosed in brackets.                     |  |
|      | A vertical line between items enclosed in brackets or angle brackets indicates that the items are mutually exclusive. You must use one of the items. |  |

Some examples are:

- To view the event log type: eventlog and press Enter.
- To enable HTTP type: web -h enable and press Enter.
- To change to the metric temperature scale for the logged in user type: user ts metric and press Enter.

# How to Change the IP Address from the CLI with Local Connection

When connected and logged in to the CLI the IP address of the NMC can be changed.

To set a new IPv4 TCP/IP address:

- 1. Type tcpip -i xxx.xxx.xxx where xxx.xxx.xxx is the new IPv4 address.
- 2. Press Enter.
- 3. The IP address is now changed.

To set a new IPv6 TCP/IP address:

- 2. Press Enter.
- 3. The IP address is now changed.

**NOTE:** Reboot the NMC to apply changed. From the CLI type reboot and press **Enter**.

# **Web Interface**

The web interface also called the graphical user interface (GUI), provides an easy and user-friendly way to manage the NMC and view the status of the system.

**NOTE:** The web interface is only available in English.

# How to Log in to the Web Interface

The web interface supports the latest versions of the browsers:

- Chrome<sup>®</sup>
- Edge<sup>®</sup>
- Firefox®

Other browsers might work but have not been fully tested.

**NOTE:** It is not possible to access the NMC with a proxy server. Make sure to disable the proxy server or configure it to not proxy the IP of the NMC.

#### Log in to the Web Interface

1. Check that HTTPS or HTTP access is enabled and configured correctly on the NMC card.

**NOTE:** Only HTTPS is enabled by default.

2. Open a supported web browser on a computer.

**NOTE:** The computer needs to be connected to the same local network as the NMC or the internet if the NMC is connected to the internet.

3. In the browser field type the URL to the IP address of the NMC (and web server port if changed) or the DNS name of the NMC.

| Example NMC Identifier                                                                        | URL Example                                       |
|-----------------------------------------------------------------------------------------------|---------------------------------------------------|
| With an NMC DNS name that is<br>nmcdnsname                                                    | https://nmcdnsname                                |
| With an NMC IP address of 139.225.6.133                                                       | https://139.225.6.133                             |
| With an NMC IP address of 139.225.6.133<br>and specified port of :5000                        | https://139.225.6.133:5000                        |
| With an NMC IPv6 address of 2001:<br>db8:1::2c0:b7ff:fe00:1100 and specified port<br>of :5000 | https://[2001:db8:1::2c0:b7ff:<br>fe00:1100]:5000 |

**NOTE:** Change https to http in the URL if HTTP is used instead of HTTPS.

- 4. Enter the user name and password to log in to the web interface.
- 5. To log out of the web interface, click **Log Off** in the top right corner of the window.

# **Overview of the Web Interface**

The default **Home** page is shown when logged in to the web interface. This is an example of the default **Home** page:

| Schr                                                                                                    | Electric                                                                                                    | UPS Network Mar<br>Gutor modular UPS DC8                                   | AC Application          | Innovation At Every Level<br>Mobile visibility into your devices                                                |
|----------------------------------------------------------------------------------------------------|----------------------------------------------------------------------------------------------------|----------------------------------------------------------------------------|-------------------------|----------------------------------------------------------------------------------------------------|
| E Home                                                                                                    | Status - Co                                                                                                    | ntrol - Configuration -                                                    | Tests + Logs +          | About - About - About - About - About - About - About - About - About - About - About - About - About - About - |
| 🛆 Hor                                                                                                    | ne                                                                                                    |                                                                            |                         |                                                                                                    |
| A Device                                                                                                    |                                                                                                    |                                                                            |                         |                                                                                                    |
| Model<br>GMOD DC                                                                                                   | UPS                                                                                                    |                                                                            | Name<br>Gutor Modular 1 | Location<br>Switzerland                                                                                         |
| Alarms<br>© 6 critic<br>- Cor<br>- Urg<br>- PSL<br>- Opt<br>- Rec<br>- Batt<br>• All p<br>- Necu<br>- Equ<br>- Cha | cal alarm(s) preser<br>nmon Alarm<br>ent alarm<br>J redundancy lost<br>ion input 1<br>titlier AC mains brea<br>tery breaker 2<br><b>mational alarm(s)</b><br>power modules are<br>tral wire is required<br>alization charge is i<br>irger mode is float of | it<br>aker 2<br>present<br>set in SINGLE phase config<br>loocked<br>iharge | juration                | <ul> <li>2 warning alarm(s) present</li> <li>Non urgent alarm</li> <li>Battery test aborted</li> </ul>          |
| B Environ                                                                                                    | ment<br>al Alarm Present<br>um Temperature Vic                                                                                                    | plation: Port 1 Temp 1 at Po                                               | rt 1                    |                                                                                                    |
| C Recent                                                                                                    | Device Even                                                                                                    | ts                                                                         |                         |                                                                                                    |
| Date                                                                                                    |                                                                                                    | Time                                                                       | Event                   |                                                                                                    |
| 05/09/20                                                                                                    | 23                                                                                                    | 17:16:20                                                                   | Charger: Battery br     | eaker 2 open                                                                                                    |
| 05/09/20                                                                                                    | 05/09/2023 17:16:20 Charger: Rectifier AC mains breaker 2 open                                                                                                    |                                                                            |                         |                                                                                                    |

The default home page has two main sections, **Device** and **Recent Device Events**. The **Main Menu** and the **Quick Status Menu** are always displayed on all pages and subpages.

- (A) Device: System status overview.
- (B) Environment: Sensor status overview.
- (C) Recent Device Events: Lists the latest events.
- (D) Quick Status Menu: Quick overview and some common menu options.
- (E) Main Menu: The main navigation menu.

#### **Home Page: Device**

The **Device** section shows the system or unit type, name and location. The section provides information on any alarms that are present in the system.

#### Home Page: Environment

The **Environment** section shows a quick status of any connected temperature or temperature/humidity sensor, and if any alarm is active for the connected sensor.

#### Home Page: Recent Device Events

The **Recent Device Events** contains a list of the latest events with the most recent at the top. Click **More Events** > to view the full list of events.

Each event contains a date, time and event description. The color of the event also gives a quick overview of the event type.

It is possible to enable/disable color coded events. To do that navigate to Configuration > Security > Local Users > Default Settings, then under User Preferences there is a check box for Event Log Color Coding.

| Event Text<br>Color | Event<br>Severity | Severity Description                                                                         |
|---------------------|-------------------|----------------------------------------------------------------------------------------------|
| Red/Orange          | Critical          | A critical alarm exists and requires immediate action.                                       |
| Yellow              | Warning           | An alarm exists and requires attention. If not addressed, it could damage data or equipment. |
| Green               | Alarm<br>Cleared  | The alarm has been resolved and cleared.                                                     |
| Black               | Normal            | No alarms are present. The NMC and all connected devices are operating normally.             |
| Blue                | Informational     | An event to provide information. The NMC and all connected devices are operating normally.   |

#### **Quick Status Menu**

The **Quick Status Menu** in the top right corner contains an overview of the alarms and some setting options:

- **System status:** Shows if the system operates as intended or the number of present alarms and warnings.
- User name: Click to configure the user preferences.
- Language: The current displayed language
- Log Off: Logs out the user from the web interface.
- **Help:** Opens a new window that provides help for the current page in the web interface. In the help window it is possible to navigate and view help for each page.
- **Pin:** Click to set the current page as the new home page, the icon will change to a pushed in pin (circle). Click again to reset to the default home page.

#### Main Menu

The **Main Menu** is used to navigate between the pages. The pages and navigation options are:

- Home: Returns the user to the Home page.
- **Status:** Sub menus for status and measurements from the system, modules, switchgear, sensors, network and mimic diagram.
- Control: See current login sessions and reset network settings.
- **Configuration:** Configure system information and sensor, security, network and notification settings. Can also configure general settings for the interface and Syslog settings.
- Test: Test the LEDs on the NMC.
- **Logs:** Look at, download or change size of the event logs and the data logs. View the firewall policy log.

**NOTE:** By default the size of the event log and data log is set to 1500 entries (maximum 30000 entries).

About: View the information about the system, network settings and firmware. Contains information for troubleshooting.

For a detailed description of all pages and feature, please see the **Help** page available from the **Quick status Menu**.

#### **Breaker Status Page**

#### To view the breaker status page navigate to Status > Switchgear

**NOTE:** Some breakers are optional and might not be available in the system configuration. For the actual breakers used, position and reference designator of the breakers please see the *Drawings* for that specific system.

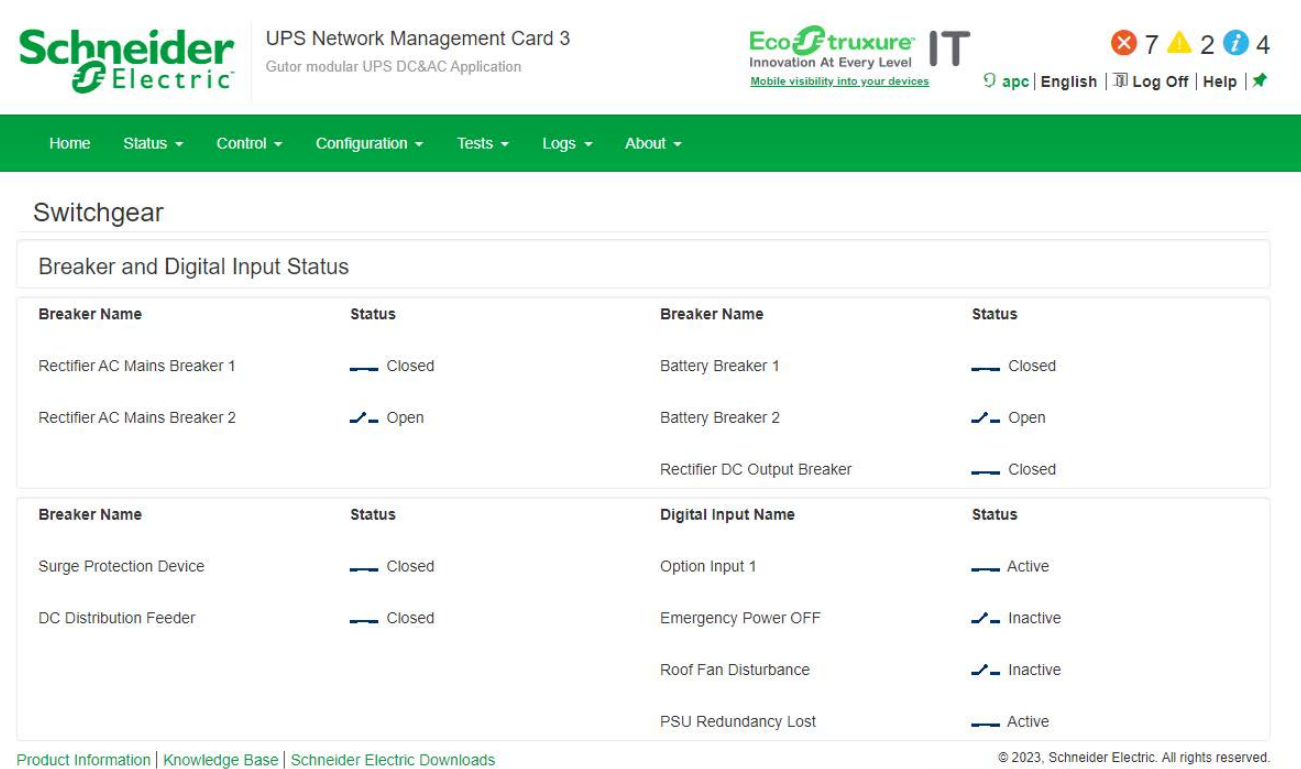

Site Map | Updated: 05/09/2023 at 17:30

| Breaker Name                 | Open Status                                                                   | Closed Status                                   |
|------------------------------|-------------------------------------------------------------------------------|-------------------------------------------------|
| Rectifier AC mains breaker 1 | The rectifier AC mains input breaker has been manually opened or has tripped. | The rectifier AC mains input breaker is closed. |
| Rectifier AC mains breaker 2 | The rectifier AC mains input breaker has been manually opened or has tripped. | The rectifier AC mains input breaker is closed. |

| Breaker Name                | Open Status                                                                                                    | Closed Status                                                                                                    |
|-----------------------------|----------------------------------------------------------------------------------------------------|----------------------------------------------------------------------------------------------------|
| Battery breaker 1           | One or both battery breakers have been<br>manually opened or have tripped. Always<br>monitors the internal battery breaker, as an<br>option it can also monitor an external battery<br>if the signal is wired in series. | All battery breakers are closed.                                                                                      |
| Battery breaker 2           | One or both battery breakers have been<br>manually opened or have tripped. Always<br>monitors the internal battery breaker, as an<br>option it can also monitor an external battery<br>if the signal is wired in series. | All battery breakers are closed.                                                                                      |
| Rectifier DC output breaker | The rectifier DC output breaker is open.                                                                                                    | The rectifier DC output breaker is closed.                                                                            |
| Surge protection device     | The AC input surge arrester has tripped.                                                                                                    | The AC input surge arrester is closed.                                                                                |
| DC distribution feeder      | One or more distribution output feeders has tripped.                                                                                                    | All output feeders are closed.                                                                                        |
|                             |                                                                                                    |                                                                                                    |
| Digital Input Name          | Inactive Status                                                                                                    | Active Status                                                                                                    |
| Option input 1              | Digital input option 1 signal is inactive.                                                                                                    | Digital input option 1 signal is active.                                                                              |
| Emergency power OFF         | The emergency power off (EPO) signal is inactive.                                                                                                    | The emergency power off (EPO) signal is active.                                                                       |
| Roof fan disturbance        | Roof fan disturbance signal is inactive. The roof fans are operable.                                                                                                    | Roof fan disturbance signal is active. One or<br>more fans have the speed reduce, signal<br>missing or is inoperable. |
| PSU redundancy lost         | Power supply unit (PSU) redundancy lost signal is inactive.                                                                                                    | Power supply unit (PSU) redundancy lost signal is active.                                                             |

### Module Overview Page

To view the module overview page navigate to Status > Module Overview.

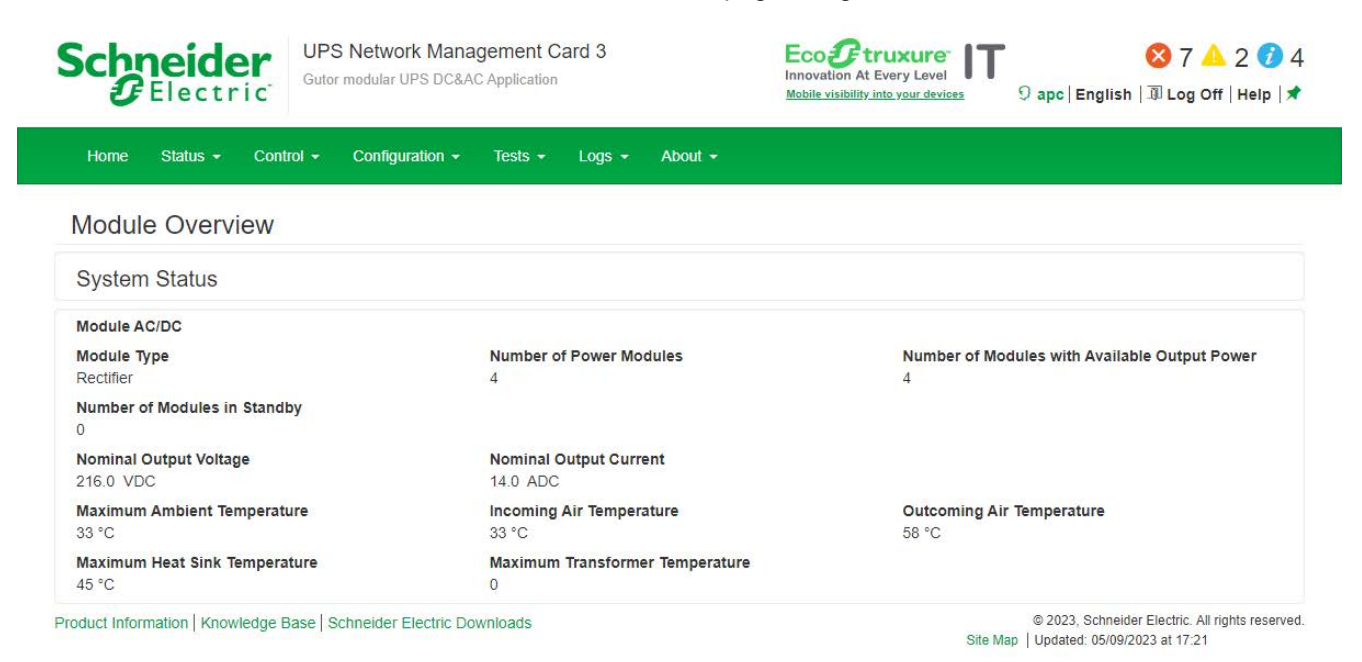

# **Mimic Diagram Page**

To view the mimic diagram page navigate to Status > Mimic Diagram.

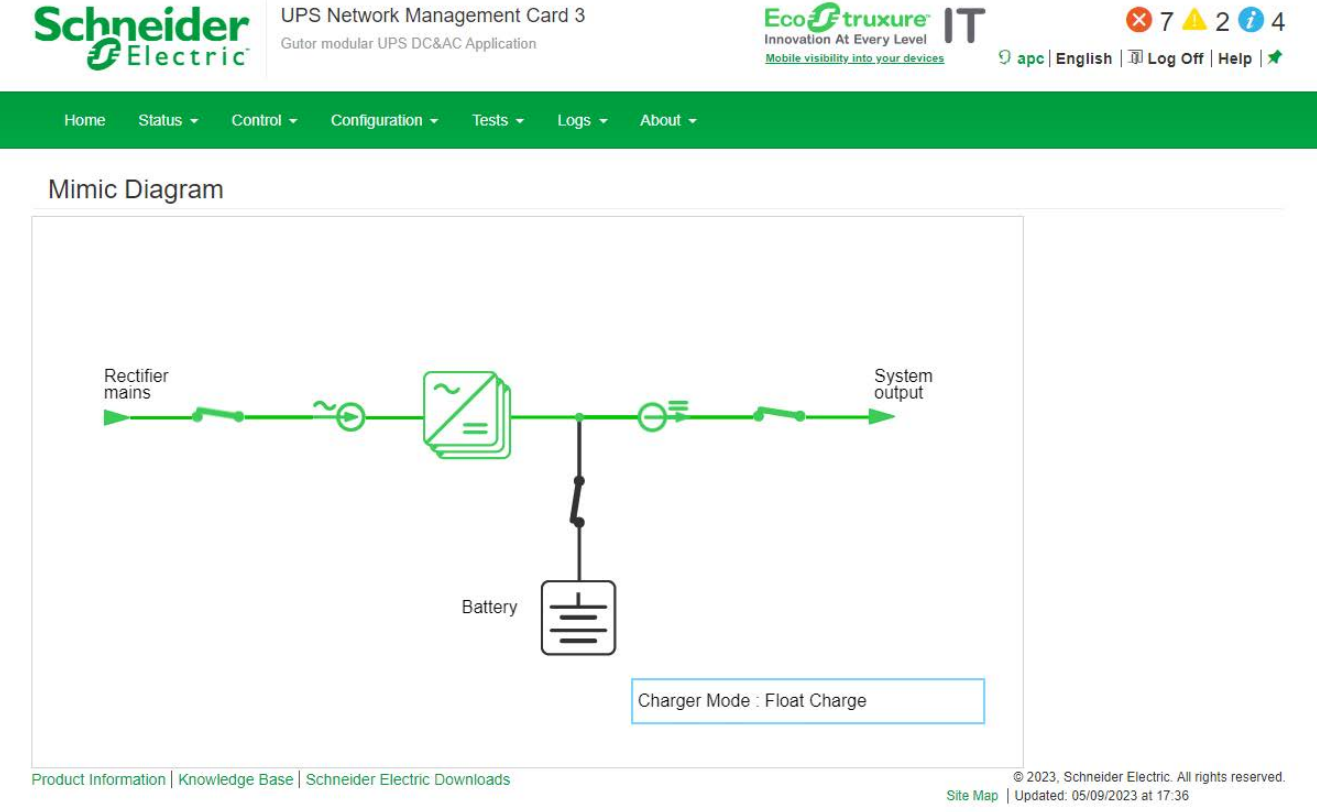

# Web Interface Menu Structure

The navigation from the main menu has the following structure. It is only possible to click on the lowest level of each branch, the other names are only for navigation and grouping.

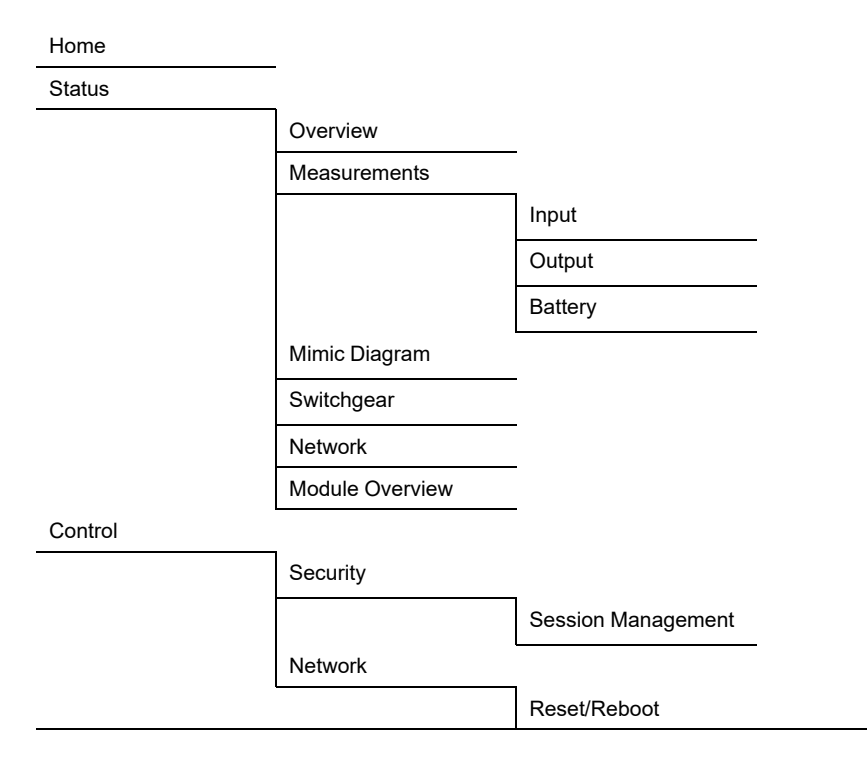

Configuration

| Juliyei   | Datterne         |                   |
|-----------|------------------|-------------------|
| Converter | Battery          | _                 |
| Security  |                  |                   |
|           |                  | _                 |
|           | Ping Response    | _                 |
|           | Local Users      | ٦                 |
|           |                  | Management        |
|           |                  | Default Settings  |
|           | Remote Users     | Т                 |
|           |                  | Authentication    |
|           |                  | RADIUS            |
|           | Firewall         |                   |
|           |                  |                   |
|           |                  | Activate Policy   |
|           |                  | Activate Rules    |
|           |                  | Create/Edit Polic |
|           |                  | Load Policy       |
|           |                  | Test              |
|           | 802.1X Security  | -                 |
|           |                  | Access            |
|           |                  | Configuration     |
|           | SSL Certificates | _                 |
| Network   |                  |                   |
|           | Summary          | _                 |
|           | TCP/IP           | ٦                 |
|           |                  | IPv4 Settings     |
|           |                  | IPv6 Settings     |
|           | Port Speed       | _                 |
|           | DNS              | _                 |
|           |                  | Configuration     |
|           |                  | Test              |
|           | Web              |                   |
|           |                  | Access            |
|           |                  | SSL Certificate   |
|           | Console          | -                 |
|           |                  | Access            |
|           |                  | SSH Host Key      |
|           | SNMPv1           | 7                 |
|           |                  | Access            |
|           |                  | Access Control    |
|           | SNMPv3           | 7                 |
|           |                  | Access            |
|           |                  | User Profiles     |
|           |                  | Access Control    |

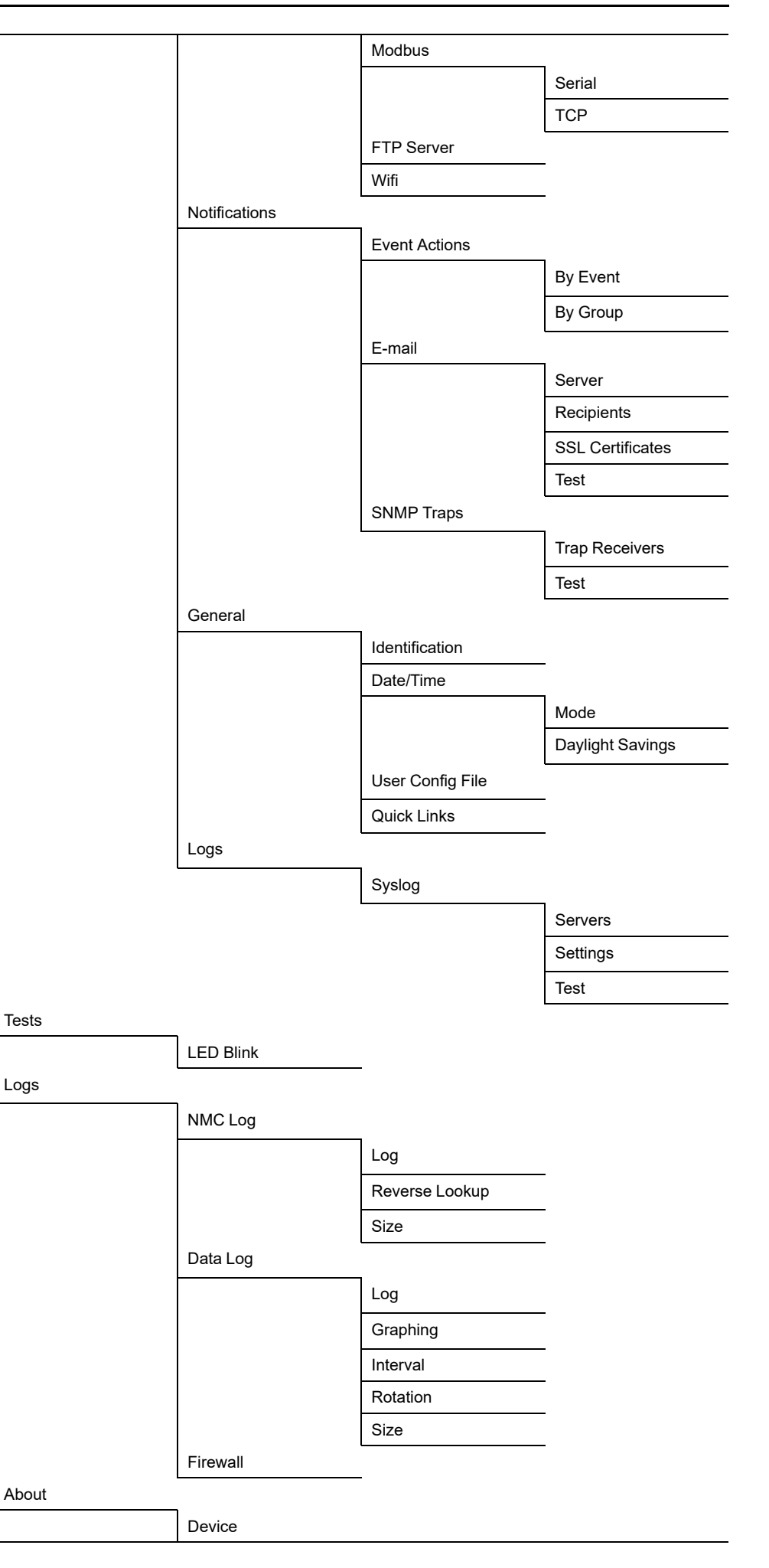

Network

Support

# **Configure the IP Address from the Web Interface**

Log in to the web interface to change the IP address of the NMC.

To configure the TCP/IP IPv4 settings:

- 1. Navigate to Configuration > Network> TCP/IP > IPv4 Settings
- 2. Here you can:
  - Enable IPv4
  - Set a manual IP address, subnet mask and default gateway.
  - Enable BOOTP or DHCP
- 3. To enter a new manual IP address:
  - a. Make sure IPv4 is enabled.
  - b. Make sure Manual mode is selected.
  - c. Enter the new IP address in the field System IP.
  - d. Click Apply.
  - e. The IP address is now changed.

**NOTE:** Reboot the NMC to apply changes. From the web interface select **Control > Network > Reset/Reboot** for options.

To configure the TCP/IP IPv6 settings:

- 1. Navigate to Configuration > Network> TCP/IP > IPv6 Settings.
- 2. Here you can:
  - Enable IPv6
  - Enable IPv6 auto configuration
  - · Set a manual IP address and default gateway.
  - Enable different DHCPv6 modes
- 3. To enter a new manual IP address:
  - a. Make sure IPv6 is enabled.
  - b. Make sure **Manual Configuration** is enabled and **Auto Configuration** is disabled.
  - c. Enter the new IP address in the field System IP.
  - d. Click Apply.
  - e. The IP address is now changed.

**NOTE:** Reboot the NMC to apply changes. From the web interface select **Control > Network > Reset/Reboot** for options.

# **File Transfer**

File transfer is used both to update the firmware and to download logs. There are two different protocols that can be used with different security options:

- File transfer protocol (FTP): With FTP the information is transferred as plain text. Use SCP for increased security.
- Secure copy protocol (SCP): With SCP the information is encrypted. SCP is automatically used when the SSH protocol is enabled and configured and the FTP protocol is disabled.

# How to Enable SCP and FTP

Both SCP and FTP can be enabled from the command line interface or the web interface. For information on how see each section:

- Enable SCP from the CLI, page 26
- Enable FTP from the CLI, page 26
- Enable SCP from the Web Interface, page 27
- Enable FTP from the Web Interface, page 27

#### **Enable SCP from the CLI**

To enable SCP, SSH needs to be enable and FTP needs to be disabled.

- 1. Log in to the CLI.
- 2. To disable FTP type ftp-s disable and press Enter to confirm.
- 3. To enable SSH type ssh -s enable and press Enter to confirm.
- 4. To set the SSH port, to for example 5000, type ssh -p 5000. Available ports are 22, 5000-32768.

**NOTE:** Use a specified SSH port, instead of the default, to increase security.

5. SCP is now enabled.

**NOTE:** Reboot the NMC to apply changed. From the CLI type reboot and press **Enter**.

#### Enable FTP from the CLI

- 1. Log in to the CLI.
- 2. To enable FTP type ftp -s enable and press Enter to confirm.
- 3. To set the FTP port to, for example 5001, type  $\mathtt{ftp}$  -p 5001. Available ports are 21, 5001-32768.

**NOTE:** Use a specified FTP port, instead of the default, to increase security.

4. FTP is now enabled.

**NOTE:** Reboot the NMC to apply changed. From the CLI type reboot and press **Enter**.

#### **Enable SCP from the Web Interface**

To enable SCP, SSH needs to be enable and FTP needs to be disabled.

- 1. Log in to the web interface.
- 2. Navigate to Configuration > Network > Console > Access.
- 3. Check the SSH enable box. It is also possible to specify an SSH port. Click **Apply** to save the changes.

**NOTE:** Use a specified SSH port, instead of the default, to increase security.

| Console Settings                                    |                              |
|-----------------------------------------------------|------------------------------|
| Console Access                                      | 201                          |
| Internet                                            | SSH<br>Enable                |
| Telnet Port [23, 5000 to 32768]                     | SSH Port [22, 5000 to 32768] |
| 23                                                  | 22                           |
|                                                     |                              |
| Apply Cancel                                        |                              |
| Note: Some configuration settings will require a re | boot to activate.            |

- 4. Navigate to Configuration > Network > FTP server.
- 5. Make sure that the FTP enable box is unchecked. Click **Apply** to save the changes.
- 6. SCP is now enabled.

**NOTE:** Reboot the NMC to apply changes. From the web interface select **Control > Network > Reset/Reboot** for options.

#### **Enable FTP from the Web Interface**

- 1. Log in to the web interface.
- 2. Navigate to Configuration > Network > FTP server.
- 3. Check the FTP enable box. It is also possible to specify an FTP port. Click **Apply** to save the changes.

**NOTE:** Use a specified FTP port, instead of the default, to increase security.

| Access |             |               |               |               |        |
|--------|-------------|---------------|---------------|---------------|--------|
|        |             |               |               |               |        |
|        |             |               |               |               |        |
|        |             |               |               |               |        |
| 2768]  |             |               |               |               |        |
|        |             |               |               |               |        |
|        |             |               |               |               |        |
| el     |             |               |               |               |        |
| )      | 2768]<br>el | 12768]<br>rel | i2768]<br>iel | i2768]<br>iel | i2768] |

4. FTP is now enabled.

**NOTE:** Reboot the NMC to apply changes. From the web interface select **Control > Network > Reset/Reboot** for options.

#### **NMC Firmware**

The firmware for the NMC card in a Gutor system consists of one file. Examples of the file name are apc\_hw21\_gmod\_2-1-0-3.nmc3 or apc\_hw21\_sxw\_1-4-0-15.nmc3.

#### Update the NMC Firmware with SCP

To update the firmware using SCP the NMC needs to have SCP enabled and configured network settings. The NMC and the computer also needs to be on the same network.

- 1. From a computer on the same network as the NMC open a command prompt window.
- 2. Go to the directory that contains the firmware files and list the files: scp apc\_hw21\_YYY\_v-v-v-v.nmc3 apc@xxx.xxx.xxx.apc\_ hw21 YYY v-v-v-v.nmc3 and press Enter to run.
- 3. Where YYY is the system type code, v-v-v-v is the version of the firmware file and xxx.xxx.xxx is the IP address of the NMC.
- 4. Wait 20 seconds while the card is rebooting.

#### **Verify Firmware Update**

To verify that the firmware update succeeded and to check the firmware version it is possible to:

- From the NMC web interface navigate to About > Network.
- Use a SNMP GET to the MIB II sysDescr OID.

# **Download Logs**

There are two types of logs available, the event log (also called NMC log) and the data log. They can also be downloaded through the web interface.

**NOTE:** By default the size of the event log and data log is set to 1500 entries (maximum 30000 entries).

#### How to Retrieve Log Files with SCP from the CLI

With SCP it is possible to retrieve a copy of the data or event log.

- 1. Make sure that SCP is enabled.
- 2. From a computer on the same network as the NMC open a command prompt window.

**NOTE:** The commands bellow are only examples.

- 3. To retrieve the event log file type scp <username@hostname>:event.txt /temp/event.txt or scp <ip\_address>:event.txt /temp/event.txt
- 4. To retrieve the data log file type scp <username@hostname>:data.txt /temp/data.txt or scp <ip address>:data.txt /temp/data.txt

#### How to Retrieve Log Files with FTP from the CLI

With FTP it is possible to retrieve a copy of the data or event log.

- 1. Make sure that FTP is enabled.
- From a computer on the same network as the NMC open a command prompt window.
- 3. Type ftp <ip\_address> or ftp>open <ip\_address> <port\_number> if the port number has been changed from the default. Press Enter.

**NOTE:** The command is for a windows FTP client, other FTP clients might work differently.

- 4. Log in with an administrator or device user.
- 5. To enable binary transfer mode type ftp>bin
- 6. To enable a progress bar for the file transfer type ftp>hash
- 7. To retrieve the event log file type ftp>get event.txt
- 8. To retrieve the data log file type ftp>get data.txt

**NOTE:** It is possible to delete the log files on the NMC. The delete command do not have any confirmation prompt. A deletion of the data log is stored as an event in the event log. A deletion of the event logs is stored as an event in a new event log.

- 9. To delete the event log file type ftp>del event.txt
- 10. To delete the data log file type ftp>del data.txt
- 11. Type ftp>quit to exit.

# Modbus Access to the Network Management Card

Modbus is a serial communications protocol, the NMC supports Modbus RTU (also called Modbus serial) and Modbus TCP/IP (also called Modbus TCP). If using Modbus serial for the NMC, the RS-485 communication should be wired with full duplex over a 4-wire bus.

For more details about the wiring of the Modbus serial, see Modbus Wiring Diagrams, page 42.

# **Configure Modbus Access**

Super users, administrators and device users can configure the settings for Modbus serial and TCP from the CLI or the web interface. The Modbus configuration options are the same in both interfaces. For more information see respective section:

- Configure Modbus Serial and TCP from the CLI, page 31
- Configure Modbus Serial from the Web Interface, page 32
- Configure Modbus TCP from the Web Interface, page 33

The recommended settings are 19200 baud rate, 8 bit data, even parity, 1 stop bit. **NOTE:** Each NMC on a network needs to have a unique ID.

# **Configure Modbus Serial and TCP from the CLI**

- 1. Log in to the CLI.
- 2. To see the configuration options type modbus ?.

| Setting                   | Command | Argument                        | Description                                                                                     |
|---------------------------|---------|---------------------------------|-------------------------------------------------------------------------------------------------|
| Help                      | ?       |                                 | Shows the command help for Modbus.                                                              |
| Modbus serial<br>status   | -a      | enable  <br>disable             | Enables or disables Modbus serial.                                                              |
| Baud rate                 | -br     | 2400   9600  <br>19200   38400  | The data transfer rate in bits per second.                                                      |
| Parity                    | -pr     | even   odd  <br>none            | The parity bit or check bit.                                                                    |
| Mode                      | -m      | 8e1   8o1  <br>8n2   8n1        | Default modes for the serial<br>configuration:<br>• 801 – 8 bit data, odd parity, 1<br>stop bit |
|                           |         |                                 | <ul> <li>8e1 – 8 bit data, even parity, 1<br/>stop bit</li> </ul>                               |
|                           |         |                                 | <ul> <li>8n1 – 8 bit data, no parity, 1<br/>stop bit</li> </ul>                                 |
|                           |         |                                 | • 8n2 – 8 bit data, no parity, 2 stop bits                                                      |
| Slave address             | -5      | 1 - F7                          | The slave address or unique ID of the target device in hexadecimal.                             |
| Reset settings            | -rDef   |                                 | Resets all the Modbus settings to default.                                                      |
| Modbus TCP<br>status      | -tE     | enable <br>disable              | Enables or disables Modbus TCP.                                                                 |
| Modbus TCP<br>port number | -tP     | 502, 5000 -<br>32768            | Sets the Modbus TCP port number to the entered value.                                           |
| Modbus TCP<br>timeout     | -tTO    | 1-64800<br>seconds, 0=<br>never | Set for how long the Modbus TCP<br>communication can be active<br>before timing out.            |
| Modbus TCP<br>keep-alive  | -ka     | enable  <br>disable             | Enables or disables Modbus TCP keep-alive.                                                      |

# **Configure Modbus Serial from the Web Interface**

- 1. Log in to the web interface.
- 2. Navigate to Configuration > Network > Modbus > Serial.
- 3. Configure the Modbus serial settings:
  - Access: Enabled if box is checked.
  - Baud Rate: Select a baud rate [2400 | 9600 | 19200 | 38400].
  - Mode: Select a parity.
  - **Target Unique ID:** A unique number for the NMC, needs to be different for each NMC on a network [1 247].
- 4. Click Apply to save any changes.

# **NOTE:** Reboot the NMC to apply changes. From the web interface select **Control > Network > Reset/Reboot** for options.

| Configuration                     |
|-----------------------------------|
| Modbus Serial                     |
| Enable                            |
| Baud Rate                         |
| ◎ 2400                            |
| 9600                              |
| 19200                             |
| ◎ 38400                           |
| Mode                              |
| Even Parity, 1 Stop Bit (8, E, 1) |
| Odd Parity, 1 Stop Bit (8, O, 1)  |
| No Parity, 2 Stop Bits (8, N, 2)  |
| No Parity, 1 Stop Bit (8, N, 1)   |
| Target Unique ID [1 to 247]       |
| 1                                 |
| Apply Cancel                      |

# **Configure Modbus TCP from the Web Interface**

- 1. Log in to the web interface.
- 2. Navigate to Configuration > Network > Modbus > TCP.
- 3. Configure the Modbus TCP settings:
  - Access: Enabled if box is checked.
  - Port: Enter port used [502, 5000 32768].
  - **Communication Timeout:** Enter a timeout time in seconds or select never (can also enter 0 seconds for never).
  - **Keep-Alive:** When enabled, an acknowledge request will be sent to any open connection that has been idle for a long time (2h). This option is independent of the communication timeout setting.
- 4. Click **Apply** to save any changes.

**NOTE:** Reboot the NMC to apply changes. From the web interface select **Control > Network > Reset/Reboot** for options.

| Modbus TCP                          |     |  |  |
|-------------------------------------|-----|--|--|
| Access                              |     |  |  |
| Enable                              |     |  |  |
| Port [ 502, 5000 to 32768]          |     |  |  |
| 502                                 |     |  |  |
| Communication Timeout               |     |  |  |
| O Never                             |     |  |  |
| Time<br>(secs) [0 to 64800, 0 - nev | er] |  |  |
| 5                                   |     |  |  |
| Keep-Alive                          |     |  |  |
| Enable                              |     |  |  |
|                                     |     |  |  |
|                                     |     |  |  |

# **Modbus Register List**

The Modbus register is supported both on function call 2 and function call 4. The data is stored as either:

- UINT32 (unsigned 32-bit integer), most significant word in n+0, least significant word in n+1, also known as big-endian.
- UINT16 (unsigned 16–bit integer), registers are transmitted as with the most significant bit (MSB) first, also known as big-endian.
- ASCII (the printable ASCII subset from 0x20 0x7E), strings with unused characters (length less than maximum) are filled with nulls. Strings are two characters per register, first character in high-order byte, second character in low-order byte.
- Boolean (a single bit, 0 or 1), 1 = alarm active, reserved or undefined registers will return an error. Blocked reads which begin with a valid register will not return an error but will return zeros for undefined registers.
- FP (floating point)

All registers are read only (RO). Bit 0 is the least significant bit.

**NOTE:** For the Modbus register the absolute starting register address is 0, this is equivalent to 40001 in Modicon terminology (address zero when transmitted over the wire).

| Modbus<br>Register | Name                                 | Data Type<br>(Length /<br>Number<br>of<br>Registers) | Description [Unit of Measurement]                                                                                                    |
|--------------------|--------------------------------------|------------------------------------------------------|----------------------------------------------------------------------------------------------------|
| General stat       | tus                                  |                                                      |                                                                                                    |
| 1                  | NMC model number                     | ASCII (9)                                            | The model number of the NMC.                                                                                                    |
| 10                 | NMC serial number                    | ASCII (8)                                            | The serial number of the NMC.                                                                                                    |
| 18                 | NMC firmware revision<br>APP         | ASCII (9)                                            | The firmware revision of the Gutor application for the NMC.                                                                                                    |
| 27                 | NMC firmware revision                | ASCII (9)                                            | The firmware revision of the NMC.                                                                                                    |
| 36                 | NMC date of<br>manufacture           | ASCII (6)                                            | The manufacturing date for the NMC.                                                                                                    |
| 42                 | NMC/UPS time (hh:mm:<br>ss format)   | ASCII (4)                                            | The NMC/system time (hh:mm:ss format).                                                                                                    |
| 46                 | NMC/UPS date (mm/dd/<br>yyyy format) | ASCII (5)                                            | The NMC/system date (mm/dd/yyyy format).                                                                                                    |
| 51                 | Product name                         | ASCII (40)                                           | The name for the system entered in the NMC.                                                                                                    |
| 91                 | Probe 1 temperature                  | UINT16 (1)                                           | The measured temperature from the optionally connected temperature and humidity sensor (AP9335TH) or the temperature sensor (AP9335T). Only available if the sensor is connected. |
| 92                 | Probe 1 humidity                     | UINT16 (1)                                           | The measured humidity from the optionally connected temperature and humidity sensor (AP9335TH). Only available if the sensor is connected.                                        |
| 108                | UPS model                            | ASCII (16)                                           | The model of the connected UPS or system.                                                                                                    |
| 124                | UPS type                             | ASCII (16)                                           | The type of the connected UPS or system.                                                                                                    |
| 140                | UPS serial number                    | ASCII (8)                                            | The serial number of the connected UPS or system.                                                                                                    |
| 148                | UPS manufacturing date               | ASCII (6)                                            | The manufacturing date of the connected UPS or system.                                                                                                    |
| 201                | MCU Modbus revision                  | UINT16 (1)                                           | The Modbus revision of the UPS or system controller.                                                                                                    |
| 202                | MCU part number                      | UINT32 (2)                                           | The part number of the UPS or system controller.                                                                                                    |
| 204                | Software version of MCU<br>(Index)   | UINT16 (1)                                           | Software version of the UPS or system controller (Index).                                                                                                    |
| 206                | MCU serial number word<br>1 (LB)     | UINT16 (1)                                           | The UPS or system controller's serial number word 1 (LB).                                                                                                    |
| 207                | MCU serial number word 2             | UINT16 (1)                                           | The UPS or system controller's serial number word 2.                                                                                                    |

| Modbus<br>Register | Name                                                                                     | Data Type<br>(Length /<br>Number<br>of | Description [Unit of Measurement]                                                                                                    |
|--------------------|------------------------------------------------------------------------------------------|----------------------------------------|----------------------------------------------------------------------------------------------------|
|                    |                                                                                          | Registers)                             |                                                                                                    |
| 208                | MCU serial number word<br>3                                                              | UINT16 (1)                             | The UPS or system controller's serial number word 3.                                                                                                    |
| 209                | MCU serial number word<br>4 (HB)                                                         | UINT16 (1)                             | The UPS or system controller's serial number word 4 (HB).                                                                                                    |
| 1000               | NMC Alarm - Alarm regis                                                                  | ter 1                                  |                                                                                                    |
| 1000<br>(Bit 0)    | Communication lost with MCU                                                              | Boolean                                | The communication between the NMC and the UPS or system controller is lost.                                                                                                    |
| 1000<br>(Bit 1)    | Lost the management<br>interface-to-UPS<br>communication while the<br>UPS was on battery | Boolean                                | The communication management interface-to-UPS between the NMC and the UPS or system controller is lost.                                                                                  |
| 1000<br>(Bit 2)    | Unknown system type                                                                      | Boolean                                | Unknown system type is detected.                                                                                                    |
| 1000<br>(Bit 3)    | Firmware incompatibility detected                                                        | Boolean                                | The Gutor NMC application firmware is incompatible with the system controller (MCU) firmware.                                                                                            |
| 1001               | NMC Alarm - Alarm regis                                                                  | ter 2                                  |                                                                                                    |
| 1001<br>(Bit 0)    | Low temperature<br>threshold violation at<br>remote sensor                               | Boolean                                | The measured temperature is below the configured low temperature setting. Only available if (AP9335TH) or (AP9335T) is connected to the NMC.                                             |
| 1001<br>(Bit 1)    | Minimum temperature<br>threshold violation at<br>remote sensor                           | Boolean                                | The measured temperature is below the configured minimum temperature setting.<br>Only available if (AP9335TH) or (AP9335T) is connected to the NMC.                                      |
| 1001<br>(Bit 2)    | High temperature<br>threshold violation at<br>remote sensor                              | Boolean                                | The measured temperature is above the configured high temperature setting.<br>Only available if (AP9335TH) or (AP9335T) is connected to the NMC.                                         |
| 1001<br>(Bit 3)    | Maximum temperature<br>threshold violation at<br>remote sensor                           | Boolean                                | The measured temperature is above the configured maximum temperature setting. Only available if (AP9335TH) or (AP9335T) is connected to the NMC.                                         |
| 1001<br>(Bit 4)    | Low humidity threshold violation at remote                                               | Boolean                                | The measured humidity is below the configured low humidity setting. Only available if (AP9335TH) is connected to the NMC.                                                                |
| 1001<br>(Bit 5)    | Minimum humidity<br>threshold violation at<br>remote sensor                              | Boolean                                | The measured humidity is below the configured minimum humidity setting. Only available if (AP9335TH) is connected to the NMC.                                                            |
| 1001<br>(Bit 6)    | High humidity threshold<br>violation at remote<br>sensor                                 | Boolean                                | The measured humidity is above the configured high humidity setting. Only available if (AP9335TH) is connected to the NMC.                                                               |
| 1001<br>(Bit 7)    | Maximum humidity<br>threshold violation at<br>remote sensor                              | Boolean                                | The measured humidity is above the configured maximum humidity setting. Only available if (AP9335TH) is connected to the NMC.                                                            |
| 1001<br>(Bit 8)    | Lost communication to<br>NMC integrated<br>environmental sensor                          | Boolean                                | The communication to the temperature and humidity or the temperature sensor connected to the NMC card is interrupted. Only available if (AP9335TH) or (AP9335T) is connected to the NMC. |
| 1002               | System main alarm - Alar                                                                 | m register 1                           |                                                                                                    |
| 1002<br>(Bit 0)    | Common alarm                                                                             | Boolean                                | One or more alarms that are configured for the common alarm are present. The common alarm is mainly intended to be used for external signals.                                            |
| 1002<br>(Bit 1)    | Urgent event                                                                             | Boolean                                | One or more urgent alarms that require immediate actions are present.                                                                                                    |
| 1002<br>(Bit 2)    | Non urgent alarm                                                                         | Boolean                                | One or more non urgent alarms that require actions are present.                                                                                                    |
| 1002<br>(Bit 3)    | HMI to MCU communication fault                                                           | Boolean                                | The communication between the display and the controller is interrupted or lost.                                                                                                    |
| 1002<br>(Bit 4)    | ADBUS communication is lost                                                              | Boolean                                | The communication with one or more optional ADBUS cards are interrupted or lost.                                                                                                    |
| 1002<br>(Bit 5)    | Battery symmetry error                                                                   | Boolean                                | The battery symmetry is out of tolerance.                                                                                                    |

| Modbus<br>Register | Name                                                          | Data Type<br>(Length /<br>Number | Description [Unit of Measurement]                                                                                                    |  |  |  |
|--------------------|---------------------------------------------------------------|----------------------------------|----------------------------------------------------------------------------------------------------|--|--|--|
|                    |                                                               | of<br>Registers)                 |                                                                                                    |  |  |  |
| 1002<br>(Bit 6)    | Battery current-limiting is active                            | Boolean                          | The battery charging current has reached its maximum limit. The rectifier will regulate the DC output current to not overcharge the batteries with a too high charging current.                                               |  |  |  |
| 1002<br>(Bit 7)    | High DC warning alarm                                         | Boolean                          | The system output voltage is above the set high warning voltage level.                                                                                                    |  |  |  |
| 1002<br>(Bit 8)    | High DC shutdown alarm                                        | Boolean                          | The system output voltage is above the set high shutdown voltage level.                                                                                                    |  |  |  |
| 1002<br>(Bit 9)    | Low DC warning alarm                                          | Boolean                          | The system output voltage is below the set low warning voltage level.                                                                                                    |  |  |  |
| 1002<br>(Bit 10)   | Low DC shutdown alarm                                         | Boolean                          | The system output voltage is below the set low shutdown voltage level.                                                                                                    |  |  |  |
| 1002<br>(Bit 11)   | Number of rectifier<br>modules is below<br>warning limit      | Boolean                          | Only for redundant N+x and N+N module configurations. The number of redundant rectifier modules is currently below the warning limit because of some inoperable rectifier modules. (Calculated based on number of modules).   |  |  |  |
| 1002<br>(Bit 12)   | Number of rectifier<br>modules is below critical<br>limit     | Boolean                          | Only for redundant N+x and N+N module configurations. The number of redundant rectifier modules are currently below the critical limit because of some inoperable rectifier modules. (Calculated based on number of modules). |  |  |  |
| 1002<br>(Bit 13)   | Power module current reserve is lost                          | Boolean                          | Only for redundant N+x and N+N module configurations. The output current redundancy is currently not available because of some inoperable rectifier modules. (Calculated based on output current).                            |  |  |  |
| 1002<br>(Bit 14)   | One or more modules are inoperable                            | Boolean                          | One or more rectifier modules are inoperable. Depending on the module configuration this might be a warning or a critical alarm. If the system has no redundant rectifier modules, immediate action is required.              |  |  |  |
| 1002<br>(Bit 15)   | One or more modules in<br>over temperature<br>warning         | Boolean                          | One or more rectifier modules are above the high temperature level.                                                                                                    |  |  |  |
| 1007               | Main controller (MCU) main alarm - Alarm register 1           |                                  |                                                                                                    |  |  |  |
| 1007<br>(Bit 0)    | MCU hard reset<br>summary warning                             | Boolean                          | The MCU (controller) has detected a hard reset.                                                                                                    |  |  |  |
| 1007<br>(Bit 1)    | MCU system errors<br>summary alarm                            | Boolean                          | The MCU (controller) has detected a system error, for example with the real time clock (RTC), EEPROM, filesystem or task timed out.                                                                                           |  |  |  |
| 1007<br>(Bit 2)    | MCU memory errors<br>summary alarm                            | Boolean                          | The MCU (controller) is out of memory, for example for the filter or heap.                                                                                                    |  |  |  |
| 1007<br>(Bit 3)    | MCU Modbus errors<br>summary alarm                            | Boolean                          | The MCU (controller) has detected a Modbus server error, for example with Modbus TCP/serial server communication.                                                                                                    |  |  |  |
| 1007<br>(Bit 4)    | MCU initialization is in progress                             | Boolean                          | The MCU (controller) is initializing.                                                                                                    |  |  |  |
| 1007<br>(Bit 5)    | MCU soft reset is active                                      | Boolean                          | The MCU (controller) is performing a software reset.                                                                                                    |  |  |  |
| 1007<br>(Bit 6)    | MCU watchdog reset<br>summary alarm                           | Boolean                          | The MCU (controller) has detected a watchdog reset, for example in the MCU (controller), or in one or more modules.                                                                                                    |  |  |  |
| 1007<br>(Bit 7)    | MCU temperature is too<br>high                                | Boolean                          | The MCU (controller) temperature is above the set high temperature level.                                                                                                    |  |  |  |
| 1009               | System main configuration                                     | on - Alarm reç                   | gister 1                                                                                                    |  |  |  |
| 1009<br>(Bit 0)    | All power modules are<br>set in SINGLE phase<br>configuration | Boolean                          | The rectifier modules are configured for a 1-phase input.                                                                                                    |  |  |  |
| 1009<br>(Bit 1)    | All power modules are<br>set in THREE phase<br>configuration  | Boolean                          | The rectifier modules are configured for a 3-phase input.                                                                                                    |  |  |  |
| 1009<br>(Bit 2)    | Neutral wire is required                                      | Boolean                          | The neutral on the input must be wired. Only for systems with a 1-phase input.                                                                                                    |  |  |  |
| 1009<br>(Bit 3)    | One of the power<br>modules is in DC-DC<br>mode               | Boolean                          | One of the rectifier/DC–DC modules is configured for DC-DC conversion.                                                                                                    |  |  |  |

| Modbus<br>Register | Name                                     | Data Type<br>(Length /<br>Number<br>of<br>Registers) | Description [Unit of Measurement]                                                                                                    |  |
|--------------------|------------------------------------------|------------------------------------------------------|----------------------------------------------------------------------------------------------------|--|
| 1012               | System main operation m                  | nodes - Alarm                                        | register 1                                                                                                    |  |
| 1012<br>(Bit 0)    | Charger mode is boost-<br>charge         | Boolean                                              | Boost charge mode is active in the rectifier modules. The rectifier DC output voltage is higher than float charge voltage.                |  |
| 1012<br>(Bit 1)    | Boost charge is blocked                  | Boolean                                              | Switch to boost charge mode is blocked. The mode can be blocked by an external/internal signal.                                           |  |
| 1012<br>(Bit 2)    | Charger mode is float-<br>charge         | Boolean                                              | Float charge mode is active in the rectifier modules.                                                                                     |  |
| 1012<br>(Bit 3)    | Charger mode is direct feed, no batt     | Boolean                                              | The direct feed mode is active in the rectifier modules. Caution, batteries might not be charged anymore.                                 |  |
| 1012<br>(Bit 6)    | On battery                               | Boolean                                              | Battery operation mode is active (manually or automatically). The batteries are being discharged to supply the load.                      |  |
| 1012<br>(Bit 7)    | Battery equalizing charging              | Boolean                                              | Equalizing charge mode is active in the rectifier modules. The rectifier DC output voltage is higher than float and boost charge voltage. |  |
| 1012<br>(Bit 8)    | Battery equalizing charging is blocked   | Boolean                                              | Switch to equalizing charge mode is blocked. The mode can be blocked by an external/internal signal.                                      |  |
| 1016               | System breaker status - A                | Alarm registe                                        | r 1                                                                                                    |  |
| 1016<br>(Bit 0)    | Rectifier AC mains breaker 1             | Boolean                                              | The rectifier AC mains input breaker is open.                                                                                             |  |
| 1016<br>(Bit 1)    | Battery breaker 1                        | Boolean                                              | The internal battery breaker and/or the external battery breaker is open.                                                                 |  |
| 1016<br>(Bit 2)    | Rectifier DC output<br>breaker           | Boolean                                              | The rectifier DC output breaker is open.                                                                                                  |  |
| 1016<br>(Bit 3)    | PSU redundancy lost                      | Boolean                                              | Power supply unit (PSU) redundancy lost signal is inactive.                                                                               |  |
| 1016<br>(Bit 4)    | DC distribution feeder                   | Boolean                                              | One or more distribution output feeders has tripped.                                                                                      |  |
| 1016<br>(Bit 5)    | Surge protection device                  | Boolean                                              | The AC input surge arrester has tripped.                                                                                                  |  |
| 1016<br>(Bit 6)    | Option input 1                           | Boolean                                              | Digital input option 1 signal is inactive.                                                                                                |  |
| 1016<br>(Bit 7)    | Emergency power OFF                      | Boolean                                              | The emergency power off (EPO) signal is active.                                                                                           |  |
| 1016<br>(Bit 12)   | Rectifier AC mains breaker 2             | Boolean                                              | The dual rectifier AC mains input breaker is open.                                                                                        |  |
| 1016<br>(Bit 13)   | Battery breaker 2                        | Boolean                                              | The internal battery breaker and/or the external battery breaker is open.                                                                 |  |
| 1016<br>(Bit 15)   | Roof fan disturbance                     | Boolean                                              | One or more fans have the speed reduce, signal missing or is inoperable.                                                                  |  |
| 1018               | Battery status/alarm - Ala               | arm register 1                                       |                                                                                                    |  |
| 1018<br>(Bit 0)    | Battery test running                     | Boolean                                              | The system is running a battery capacity probe.                                                                                           |  |
| 1018<br>(Bit 1)    | A weak battery exists                    | Boolean                                              | The result of a battery capacity probe shows that the battery capacity is too low.                                                        |  |
| 1018<br>(Bit 2)    | Battery test aborted                     | Boolean                                              | A battery capacity probe was interrupted.                                                                                                 |  |
| 1018<br>(Bit 3)    | Battery test configuration error         | Boolean                                              | The battery capacity probe is not configured correctly.                                                                                   |  |
| 1018<br>(Bit 4)    | Battery circuit test failed              | Boolean                                              | The battery circuit test showed that the battery is not available to take over the load if needed.                                        |  |
| 1018<br>(Bit 5)    | Battery circuit test configuration error | Boolean                                              | The battery circuit test is not configured correctly.                                                                                     |  |

| Modbus<br>Register | Name                                                        | Data Type<br>(Length /<br>Number                                                                   | Description [Unit of Measurement]                                                                                                    |  |
|--------------------|-------------------------------------------------------------|----------------------------------------------------------------------------------------------------|----------------------------------------------------------------------------------------------------|--|
|                    |                                                             | or<br>Registers)                                                                                   |                                                                                                    |  |
| 1018<br>(Bit 6)    | Battery temperature measurement invalid                     | Boolean                                                                                            | The battery temperature sensor is returning an invalid value (NaN or <-90°C). The sensor might not be configured correctly or is not operating correctly. |  |
| 1018<br>(Bit 7)    | Battery current-limiting<br>configuration error             | Boolean                                                                                            | The battery current limiting is not configured correctly.                                                                                                 |  |
| 1020               | Charger detailed alarm -                                    | Alarm registe                                                                                      | r 1                                                                                                    |  |
| 1020<br>(Bit 0)    | Module configuration mismatch is detected                   | Boolean                                                                                            | One or more rectifier modules mismatch configuration are detected.                                                                                        |  |
| 1020<br>(Bit 4)    | All rectifier modules switched off                          | Boolean                                                                                            | All rectifier modules are switched off from the display or through an external signal.                                                                    |  |
| 1020<br>(Bit 5)    | Some rectifier modules switched off                         | Boolean                                                                                            | Some rectifier modules are switched off from the display or through an external signal.                                                                   |  |
| 1020<br>(Bit 6)    | Some rectifier modules<br>in current limitation             | Boolean                                                                                            | One or more rectifier modules have reached current limitation (modules are overloaded).                                                                   |  |
| 1020<br>(Bit 7)    | Some rectifier modules shutdown for overvoltage             | Boolean                                                                                            | One or more rectifier modules have switched OFF because of too high output voltage. (The red LED will flash fast 3 times.)                                |  |
| 1020<br>(Bit 8)    | Rectifier output voltage out of range                       | Boolean                                                                                            | The rectifier modules output voltage is above or below the tolerance level.                                                                               |  |
| 1020<br>(Bit 9)    | Mains input in fault condition                              | Boolean                                                                                            | The rectifier mains input is not available. The rectifier modules cannot operate.                                                                         |  |
| 1020<br>(Bit 10)   | One or more modules with input voltage out of range         | Boolean                                                                                            | The rectifier mains input is out of tolerance for one or more rectifier modules.<br>Depending on the cause the rectifier modules might not run.           |  |
| 1020<br>(Bit 12)   | One or more modules have an inoperable fan                  | Boolean                                                                                            | At least one of the fans is rotating too slowly or is inoperable.                                                                                         |  |
| 1020<br>(Bit 14)   | One or more modules in<br>overtemperature<br>shutdown       | Boolean                                                                                            | One or more rectifier modules are above the temperature shutdown level. The rectifier modules will run with reduced output power.                         |  |
| 1020<br>(Bit 15)   | One or more modules<br>with defective<br>temperature sensor | Boolean                                                                                            | One or more rectifier modules have a temperature sensor that is inoperable.                                                                               |  |
| 1021               | Charger detailed alarm - Alarm register 2                   |                                                                                                    |                                                                                                    |  |
| 1021<br>(Bit 0)    | Load sharing error in all power modules                     | II Boolean The active load sharing between all the rectifier modules is not functioning correctly. |                                                                                                    |  |
| 1021<br>(Bit 1)    | Fan warning in all power modules                            | Boolean                                                                                            | The fans in all rectifier modules are rotating too slowly.                                                                                                |  |
| 1021<br>(Bit 2)    | Fan fault in all power modules                              | Boolean                                                                                            | The fans in all rectifier modules are inoperable.                                                                                                    |  |
| 1021<br>(Bit 3)    | Input voltage out of<br>range in all power<br>modules       | Boolean                                                                                            | Input voltage out of range in all rectifier modules.                                                                                                    |  |
| 1021<br>(Bit 4)    | Output voltage out of<br>range in all power<br>modules      | Boolean                                                                                            | The rectifier mains input is out of tolerance for all rectifier modules.                                                                                  |  |
| 1021<br>(Bit 5)    | Power module bus error                                      | Boolean                                                                                            | There is a communication bus error between all rectifier modules and the controller (MCU).                                                                |  |
| 1026               | Charger filter logic alarm                                  | - Alarm regis                                                                                      | ter 1                                                                                                    |  |
| 1026<br>(Bit 0)    | Logic Gate - Option 1<br>alarm                              | Boolean                                                                                            | Customized (programmable) alarm on request, see system settings or drawings if used.                                                                      |  |
| 1026<br>(Bit 1)    | Logic Gate - Option 2<br>alarm                              | Boolean                                                                                            | Customized (programmable) alarm on request, see system settings or drawings if used.                                                                      |  |
| 1026<br>(Bit 2)    | Logic Gate - Option 3<br>alarm                              | Boolean                                                                                            | Customized (programmable) alarm on request, see system settings or drawings if used.                                                                      |  |
| 1027               | Charger filter delay alarm - Alarm register 1               |                                                                                                    |                                                                                                    |  |

| Modbus<br>Register | Name                                                          | Data Type<br>(Length /<br>Number<br>of<br>Registers) | Description [Unit of Measurement]                                                                                                    |  |
|--------------------|---------------------------------------------------------------|------------------------------------------------------|----------------------------------------------------------------------------------------------------|--|
| 1027<br>(Bit 0)    | Delay Gate - Option 1<br>alarm                                | Boolean                                              | Customized (programmable) alarm on request, see system settings or drawings if used.                                                                               |  |
| 1028               | Charger filter set-reset ga                                   | ate alarm - Ala                                      | arm register 1                                                                                                    |  |
| 1028<br>(Bit 0)    | Filter Set-Reset Gate option 1 alarm                          | Boolean                                              | Customized (programmable) alarm on request, see system settings or drawings if used.                                                                               |  |
| 1028<br>(Bit 1)    | Filter Set-Reset Gate option 2 alarm                          | Boolean                                              | Customized (programmable) alarm on request, see system settings or drawings if used.                                                                               |  |
| 1028<br>(Bit 2)    | Filter Set-Reset Gate option 3 alarm                          | Boolean                                              | Customized (programmable) alarm on request, see system settings or drawings if used.                                                                               |  |
| 1029               | Earth fault monitoring mo                                     | odule alarm (l                                       | MDC) - Alarm register 1                                                                                                    |  |
| 1029<br>(Bit 0)    | IMD 1 - Earth fault<br>positive resistance<br>warning         | Boolean                                              | Insulation resistance from the positive pole below the warning level detected by the optionally connected GUMD-ADB-IMD. Requires a connected GUMD-ADB-IMD.         |  |
| 1029<br>(Bit 1)    | IMD 1 - Earth fault<br>negative resistance<br>warning         | Boolean                                              | Insulation resistance from the negative pole below the warning level detected by the optionally connected GUMD-ADB-IMD. Requires a connected GUMD-ADB-IMD.         |  |
| 1029<br>(Bit 2)    | IMD 1 - Earth fault<br>positive resistance alarm              | Boolean                                              | Insulation resistance from the positive pole below the alarm level detected by the optionally connected GUMD-ADB-IMD. Requires a connected GUMD-ADB-IMD.           |  |
| 1029<br>(Bit 3)    | IMD 1 - Earth fault<br>negative resistance<br>alarm           | Boolean                                              | Insulation resistance from the negative pole below the alarm level detected by the optionally connected GUMD-ADB-IMD. Requires a connected GUMD-ADB-IMD.           |  |
| 1031               | Batter supervision modu                                       | le alarm (BM6                                        | i0) - Alarm register 1                                                                                                    |  |
| 1031<br>(Bit 0)    | BM60 1 - Battery<br>measurement out of<br>range on channel 1  | Boolean                                              | The measurement on channel 1 from the optionally connected GUMD-ADB-BM60 is out of tolerance of the specified range. Requires a connected GUMD-ADB-BM60.           |  |
| 1031<br>(Bit 1)    | BM60 1 - Battery<br>measurement out of<br>range on channel 2  | Boolean                                              | The measurement on channel 2 from the optionally connected GUMD-ADB-BM60 is out of tolerance of the specified range. Requires a connected GUMD-ADB-BM60.           |  |
| 1031<br>(Bit 2)    | BM60 1 - Battery<br>measurement out of<br>range on channel 3  | Boolean                                              | The measurement on channel 3 from the optionally connected GUMD-ADB-BM60 is out of tolerance of the specified range. Requires a connected GUMD-ADB-BM60.           |  |
| 1031<br>(Bit 3)    | BM60 1 - Battery<br>measurement out of<br>range on channel 4  | Boolean                                              | The measurement on channel 4 from the optionally connected GUMD-ADB-BM60 is out of tolerance of the specified range. Requires a connected GUMD-ADB-BM60.           |  |
| 1031<br>(Bit 4)    | BM60 1 - Battery<br>supervision module type<br>mismatch       | Boolean                                              | The optionally connected GUMD-ADB-BM60 card settings is not matching the battery configuration. Requires a connected GUMD-ADB-BM60.                                |  |
| 1033               | Battery supervision mod                                       | ule alarm (BN                                        | l300) - Alarm register 1                                                                                                    |  |
| 1033<br>(Bit 0)    | BM300 1 - Battery<br>measurement out of<br>range on channel 1 | Boolean                                              | The measurement on channel 1 from the optionally connected GUMD-ADB-<br>BM300 is out of tolerance of the specified range. Requires a connected GUMD-<br>ADB-BM300. |  |
| 1033<br>(Bit 1)    | BM300 1 - Battery<br>measurement out of<br>range on channel 2 | Boolean                                              | The measurement on channel 2 from the optionally connected GUMD-ADB-<br>BM300 is out of tolerance of the specified range. Requires a connected GUMD-<br>ADB-BM300. |  |
| 1033<br>(Bit 2)    | BM300 1 - Wrong battery<br>monitoring card detected           | Boolean                                              | The optionally connected GUMD-ADB-BM300 card settings is not matching the battery configuration. Requires a connected GUMD-ADB-BM300.                              |  |
| Charger - D        | namic data register 1                                         |                                                      |                                                                                                    |  |
| 5000               | Rectifier module nominal voltage (output)                     | FP (2)                                               | The nominal voltage of the rectifier modules in the system. [V]                                                                                                    |  |
| 5002               | Rectifier module nominal current (output)                     | FP (2)                                               | The nominal current of the rectifier modules in the system. [A]                                                                                                    |  |
| 5004               | Number of power<br>modules                                    | UINT16 (1)                                           | The number of rectifier modules connected and installed in the system.                                                                                             |  |
| 5005               | Modules with available output power                           | UINT16 (1)                                           | The number of rectifier modules with an output power available.                                                                                                    |  |

| Modbus<br>Register | Name                                                            | Data Type<br>(Length /<br>Number | Description [Unit of Measurement]                                                                                                    |  |
|--------------------|-----------------------------------------------------------------|----------------------------------|----------------------------------------------------------------------------------------------------|--|
|                    |                                                                 | of<br>Registers)                 |                                                                                                    |  |
| 5006               | Number of modules in standby                                    | UINT16 (1)                       | The number of rectifier modules currently in standby.                                                                                                    |  |
| 5009               | DC Rectifier output voltage                                     | FP (2)                           | The DC output voltage of the rectifier modules in the system. [V]                                                                                                    |  |
| 5011               | DC Rectifier output<br>current                                  | FP (2)                           | The total DC output current of the rectifier modules in the system. [A]                                                                                                    |  |
| 5013               | Load current                                                    | FP (2)                           | The DC current used by the load. [A]                                                                                                    |  |
| 5015               | Output power                                                    | FP (2)                           | The total output power of the system. [kW]                                                                                                    |  |
| 5017               | Charger output load (%<br>kVA)                                  | FP (2)                           | The relative output power of the system. [%]                                                                                                    |  |
| 5019               | Maximum rectifier<br>ambient temperature                        | FP (2)                           | Maximum rectifier ambient temperature [°C]                                                                                                    |  |
| 5021               | ACM 1 - AC Voltage L1-<br>N                                     | FP (2)                           | The measured AC voltage on L1-N from the optionally connected GUMD-ADB-ACM to rectifier system 1. Requires a connected GUMD-ADB-ACM. [V]                                           |  |
| 5023               | ACM 1 - AC Voltage L2-<br>N                                     | FP (2)                           | The measured AC voltage on L2-N from the optionally connected GUMD-ADB-<br>ACM to rectifier system 1. Requires a connected GUMD-ADB-ACM. [V]                                       |  |
| 5025               | ACM 1 - AC Voltage L3-<br>N                                     | FP (2)                           | The measured AC voltage on L3-N from the optionally connected GUMD-ADB-<br>ACM to rectifier system 1. Requires a connected GUMD-ADB-ACM. [V]                                       |  |
| 5027               | Relative output power<br>low-pass filtered                      | FP (2)                           | The relative output power low-pass is filtered.                                                                                                    |  |
| Battery - Dy       | namic data register 1                                           |                                  |                                                                                                    |  |
| 5095               | Battery voltage 1                                               | FP (2)                           | The total measured battery voltage of string 1. [V]                                                                                                    |  |
| 5097               | Battery current 1                                               | FP (2)                           | The total measured battery current of string 1. [C]                                                                                                    |  |
| 5099               | Nominal battery capacity<br>1                                   | FP (2)                           | The available nominal battery capacity of string 1. [Ah]                                                                                                    |  |
| 5101               | Final discharge voltage battery 1                               | FP (2)                           | The battery discharge voltage of string 1. [V]                                                                                                    |  |
| 5103               | Battery capacity<br>withdrawn 1                                 | FP (2)                           | The amount of used battery capacity of string 1. [Ah]                                                                                                    |  |
| 5115               | Battery temperature                                             | FP (2)                           | The measured battery temperature by the system's battery temperature sensor.<br>The temperature unit depends on the NMC setting. Temperatures below zero<br>reads as 0. [°C or °F] |  |
| 5117               | Battery test duration                                           | FP (2)                           | The duration of the latest battery capacity probe. [s]                                                                                                    |  |
| 5119               | Last battery test (time stamp)                                  | UINT32 (2)                       | The time stamp of the last battery capacity probe.                                                                                                    |  |
| 5121               | Last battery circuit test (time stamp)                          | UINT32 (2)                       | The time stamp of the last battery capacity probe.                                                                                                    |  |
| 5123               | Last battery replacement                                        | UINT32 (2)                       | The time stamp of the last battery replacement.                                                                                                    |  |
| Charger alg        | ebra - Dynamic data regist                                      | er 1                             |                                                                                                    |  |
| 5157               | Input power                                                     | FP (2)                           | The system input power. [kW]                                                                                                    |  |
| 5165               | Mains frequency (Max of first 30 modules)                       | FP (2)                           | The calculated maximum mains frequency of the first 30 rectifier modules. [Hz]                                                                                                    |  |
| 5167               | Mains frequency (Min of first 30 modules)                       | FP (2)                           | The calculated minimum mains frequency of the first 30 rectifier modules. [Hz]                                                                                                    |  |
| 5169               | Module incoming air<br>temperature (Max of first<br>30 modules) | FP (2)                           | The calculated maximum incoming air temperature of the first 30 rectifier modules. [°C]                                                                                            |  |
| 5171               | Module outgoing air<br>temperature (Max of first<br>30 modules) | FP (2)                           | The calculated maximum outgoing air temperature. [°C]                                                                                                    |  |

| Modbus<br>Register | Name                                                           | Data Type<br>(Length /<br>Number<br>of<br>Registers) | Description [Unit of Measurement]                                                                                                    |  |
|--------------------|----------------------------------------------------------------|------------------------------------------------------|----------------------------------------------------------------------------------------------------|--|
| 5173               | Module temperature heat<br>sink (Max of first 30<br>modules)   | FP (2)                                               | The calculated maximum heat sink temperature of the first 30 rectifier modules. [° C]                                                                                                    |  |
| 5175               | Module transformer<br>temperature (Max of first<br>30 modules) | FP (2)                                               | The calculated maximum transformer temperature of the first 30 rectifier modules. [°C]                                                                                                    |  |
| 5177               | Battery capacity                                               | FP (2)                                               | The calculated relative available battery capacity (of nominal battery capacity). This value will only show a useful value if the battery capacity test is started with the batteries fully charged. [%] |  |
| 5179               | Charger algebra filter –<br>Option 1                           | FP (2)                                               | Customized (programmable) alarm on request, see system settings or drawings if used.                                                                                                    |  |
| Earth fault n      | nonitoring module measur                                       | ement (ESU)                                          | - Dynamic data register 1                                                                                                    |  |
| 5285               | IMD 1 - DC Voltage — ground fault monitoring                   | FP (2)                                               | The measured value of the monitored ground earth fault. Requires a connected GUMD-ADB-DCM. [V]                                                                                                    |  |
| 5287               | IMD 1 - Earth resistance<br>positive pole R+                   | FP (2)                                               | The measured value of the monitored earth resistance on the positive (+) pole.<br>Requires a connected GUMD-ADB-DCM. [kOhm]                                                                              |  |
| 5289               | IMD 1 - Earth resistance<br>negative pole R-                   | FP (2)                                               | The measured value of the monitored earth resistance on the negative (-) pole.<br>Requires a connected GUMD-ADB-DCM. [kOhm]                                                                              |  |
| Battery sup        | ervision module measuren                                       | nent (BATT60                                         | ) - Dynamic data register 1                                                                                                    |  |
| 5349               | BM60 1 - Measurement<br>input L1–N                             | FP (2)                                               | The measured value on L1-N from the optionally connected GUMD-ADB-BM60.<br>Requires a connected GUMD-ADB-BM60. [V]                                                                                       |  |
| 5351               | BM60 1 - Measurement<br>input L2–N                             | FP (2)                                               | The measured value on L2-N from the optionally connected GUMD-ADB-BM60.<br>Requires a connected GUMD-ADB-BM60. [V]                                                                                       |  |
| 5353               | BM60 1 - Measurement<br>input L3–N                             | FP (2)                                               | The measured value on L3-N from the optionally connected GUMD-ADB-BM60.<br>Requires a connected GUMD-ADB-BM60. [V]                                                                                       |  |
| 5355               | BM60 1 - Measurement<br>input L4–N                             | FP (2)                                               | The measured value on L4-N from the optionally connected GUMD-ADB-BM60.<br>Requires a connected GUMD-ADB-BM60. [V]                                                                                       |  |
| 5357               | BM60 1 - Measurement<br>input L5–N                             | FP (2)                                               | The measured value on L5-N from the optionally connected GUMD-ADB-BM60.<br>Requires a connected GUMD-ADB-BM60. [V]                                                                                       |  |
| Battery sup        | ervision module measuren                                       | nent (BATT30                                         | 0) - Dynamic data register 1                                                                                                    |  |
| 5413               | BM300 1 – Measurement<br>input L1–N                            | FP (2)                                               | The measured value on L1-N from the optionally connected GUMD-ADB-BM300.<br>Requires a connected GUMD-ADB-BM60. [V]                                                                                      |  |
| 5415               | BM300 1 – Measurement<br>input L2–N                            | FP (2)                                               | The measured value on L2-N from the optionally connected GUMD-ADB-BM300.<br>Requires a connected GUMD-ADB-BM60. [V]                                                                                      |  |
| 5417               | BM300 1 - Measurement<br>input L3–N                            | FP (2)                                               | The measured value on L3-N from the optionally connected GUMD-ADB-BM300.<br>Requires a connected GUMD-ADB-BM60. [V]                                                                                      |  |

# **Modbus Wiring Diagrams**

The Modbus wiring for the NMC in a Gutor system can be done with a 4-wire or a 2-wire configuration.

IMPORTANT: Always follow local wiring codes.

**NOTE:** It is recommended to use 150 Ohm resistors at each end of the Modbus bus cable if the cable is over 300 m (1000 feet) using 19200 as baud rate or over 600 m (2000 feet) using 9600 as baud rate.

#### 4-Wire Configuration

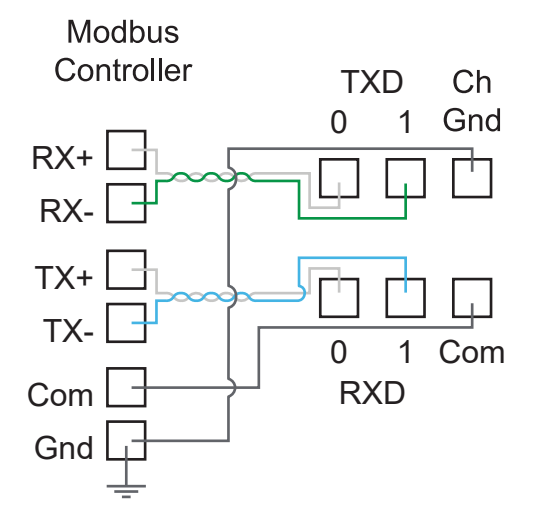

#### 2-Wire Configuration

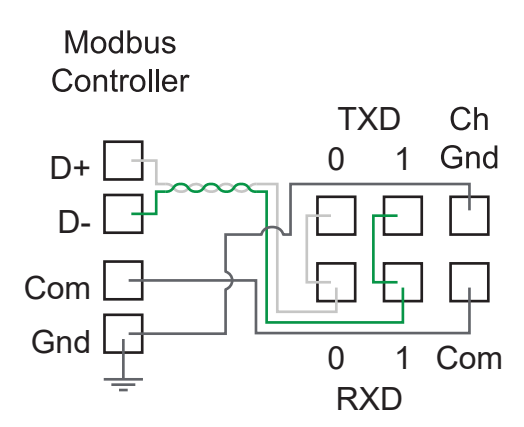

NOTE: Use shielded twisted pair cables.

# **SNMP Access to the Network Management Card**

SNMP is an internet standard protocol for IP networks. The NMC supports SNMPv3, SNMPv2c over SNMPv1 and SNMPv1.

With SNMP a Network Management System (NMS) can access the NMC by configuring a user profile (SNMPv3) or a community (SNMPv1). To view the traps a trap receiver also needs to be configured for the NMS.

Super users, administrators and network only users can configure the settings for SNMPv3 and SNMPv1 from the CLI or the web interface.

**NOTE:** Gutor system ignores any SET commands, only GET commands and traps can be used.

**NOTE:** Both SNMPv3 and SNMPv1 are disabled by default. There are no default settings available. The settings need to be defined before it is possible to enable the protocols.

# **SNMPv1 Access**

SNMPv1 uses access communities to define what IP addresses on the network have access to the SNMP communication from the NMC.

### **SNMPv1 Access Communities**

To use SNMPv1 an access community is used. Each access community has a community name, an IP name or a host name and an access type. It is possible to defined up to four different access communities.

- **The community name:** Used for access by a network management station (NMS). The maximum length of a community name is 15 ASCII characters.
- The NMS IP/host name: The IPv4 or IPv6 address, IP address mask, or host name that controls access by NMSs. A host name or a specific IP address (for example, 149.225.12.1) allows access only by the NMS at that location. IP addresses that contain 255 restrict access as follows:
  - <sup>•</sup> 149.225.12.255: Access by NMS on the 149.225.12 segment.
  - 149.225.255.255: Access by NMS on the 149.225 segment.
  - 149.255.255.255: Access by NMS on the 149 segment.
  - 0.0.0.0 (the default setting) which can also be expressed as 255.255.255.255: Access by NMS on any segment.
- The access type: There are four different access types:
  - Read: GETS only, at any time
  - Write: GETS at any time, and SETS when no user is logged onto the UI or command line interface.
  - Write+: GETS and SETS at any time.
  - Disable: No GETS or SETS at any time.

# Configure SNMPv1 from the CLI

- 1. Log in to the CLI.
- 2. To see the configuration options type snmp ?

**NOTE:** In the table [n] is the access community number 1, 2, 3 or 4.

| Setting                                           | Command | Argument                                         | Description                                                  |
|---------------------------------------------------|---------|--------------------------------------------------|--------------------------------------------------------------|
| Help                                              | ?       |                                                  | Shows the command help.                                      |
| SNMPv1<br>access                                  | -S      | enable <br>disable                               | Enables or disables SNMP version 1.                          |
| Community<br>name                                 | -c[n]   | <community<br>Name&gt;</community<br>            | Specify a community name.                                    |
| Community<br>access type                          | -a[n]   | read write<br> writeplus <br>disable             | Set the access type of a community.                          |
| Community<br>IPv4/IPv6<br>address or host<br>name | -n[n]   | <ip address=""><br/>  <host name=""></host></ip> | Specify the IPv4/IPv6 address or the host name of community. |

# Configure SNMPv1 from the Web Interface

- 1. Log in to the web interface.
- 2. Navigate to Configuration > Network > SNMPv1 > Access Control.
- 3. Click on a community name to configure **Community Name**, **NMS IP/Host Name** and **Access Type**.
- 4. Click Apply to save any changes.

**NOTE:** Reboot the NMC to apply changes. From the web interface select **Control > Network > Reset/Reboot** for options.

| Configure SNMPv1 Community       |
|----------------------------------|
| Access Control<br>Community Name |
| NMS IP/Host Name                 |
| 0.0.0.0                          |
| Access Type Disable              |
| Apply Cancel                     |

#### **SNMPv3 Access**

SNMPv3 uses user profiles to define what IP addresses on the network has access to the SNMP communication from the NMC. The settings for SNMPv3 can be configured from the CLI or the web interface.

#### **SNMPv3 User Profiles**

To use SNMPv3 a user profile needs to be defined. Each user profile has a user name, authentication setting and encryption setting. It is possible to defined up to four different user profiles.

- **The user name:** Used to identify the user profile. SNMPv3 checks that the user name is the same in the user profile and the data package being transmitted. The maximum length of a user name is 32 ASCII characters.
- Authentication passphrase: Provides the SNMPv3 communication with authentication. Checks that the NMS that communicates with the device is the NMS it claims to be. The authentication passphrase verifies that the message has not been changed during transmission. It also verifies that the transmission was not delayed, copied and then sent again. The length of a passphrase can be between 15-32 ASCII characters.
- **Privacy passphrase:** Provides the SNMPv3 communication with encryption. Ensures the privacy of the data sent with to and from an NMS. The length of a privacy passphrase can be between 15-32 ASCII characters.
- Authentication protocol: Use either SHA or MD5 as an authentication protocol.
- Privacy protocol: Use either AES or DES as a privacy protocol. For encryption of the SNMPv3 requests it is required to use both an authentication and a privacy protocol. To set a privacy protocol an authentication protocol must be selected.

#### **Configure SNMPv3 from the CLI**

- 1. Log in to the CLI.
- 2. To see the configuration options type snmpV3 ?.

**NOTE:** In the table [n] is the user name number 1, 2, 3 or 4.

| Setting                                  | Command | Argument                                         | Description                                                                   |
|------------------------------------------|---------|--------------------------------------------------|-------------------------------------------------------------------------------|
| Help                                     | ?       |                                                  | Shows the command help.                                                       |
| SNMPv3<br>access                         | -S      | enable  <br>disable                              | Enables or disables SNMP version 3.                                           |
| User name                                | -u[n]   | <user name=""></user>                            | Set a user name.                                                              |
| Authentication phrase                    | -a[n]   | <authentica-<br>tion Phrase&gt;</authentica-<br> | Set an authentication phrase.                                                 |
| Encryption phrase                        | -c[n]   | <crypt<br>Phrase&gt;</crypt<br>                  | Set an encryption phrase.                                                     |
| Authentication protocol                  | -ap[n]  | sha   md5  <br>none                              | Set the type of authentication protocol.                                      |
| Privacy<br>(encryption)<br>protocol      | -pp[n]  | eas   des  <br>none                              | Set the privacy (encryption) protocol.                                        |
| Slave address                            | -ac[n]  | enable <br>disable                               | Enable or disable access.                                                     |
| User access                              | -au[n]  | <user name=""></user>                            | Give access to a user.                                                        |
| Set IPv4/IPv6<br>address or host<br>name | -n[n]   | <ip address=""><br/>  <host name=""></host></ip> | Set the IPv4/IPv6 address or the host name of the network management station. |

### Configure SNMPv3 from the Web Interface

- 1. Log in to the web interface.
- 2. Navigate to Configuration > Network > SNMPv3 > User Profile.
- 3. Click on a user name to view the settings for it.
- 4. Here it is possible to configure the User Name, Authentication Passphrase, Authentication Protocol, Privacy Passphrase and Privacy Protocol.

| Configure User Profile    |                    |
|---------------------------|--------------------|
| User Profile<br>User Name |                    |
| apc snmp profile1         |                    |
| Authentication Passphrase | Privacy Passphrase |
| Authentication Protocol   | Privacy Protocol   |
| ○ SHA                     | ○ AES              |
| MD5                       | O DES              |
| None                      | None               |
| Apply Cancel              |                    |

5. Click Apply to save any changes.

**NOTE:** Reboot the NMC to apply changes. From the web interface select **Control > Network > Reset/Reboot** for options.

- 6. Navigate to Configuration > Network > SNMPv3 > Access Control.
- 7. Click on a user name to view the settings for it.
- Here it is possible to enable Access and configure the NMS IP/Host Name for the selected User Name. Use the drop-down menu to change User Name to configure.

| Configure SNMPv3 Access Control                 |
|-------------------------------------------------|
| Access Control<br>Access<br>Enable<br>User Name |
| apc snmp profile1   MMS IP/Host Name            |
| 0.0.0.0                                         |
| Apply Cancel                                    |

9. Click Apply to save any changes.

**NOTE:** Reboot the NMC to apply changes. From the web interface select **Control > Network > Reset/Reboot** for options.

### **SNMP Trap Receiver**

A SNMP trap receiver needs to be configured to receive the SNMP traps from the NMC in a Gutor system. Up to six trap receivers can be added for each NMC.

Super users, administrators and device users can add and configure SNMP traps from the CLI and the web interface.

#### Add and Configure SNMP Trap Receivers from the CLI

- 1. Log in to the CLI.
- 2. To see the configuration options type snmptrap ?.

**NOTE:** In the table [n] is the number of the trap receiver (1-6).

| Setting            | Command | Argument                                           | Description                                              |
|--------------------|---------|----------------------------------------------------|----------------------------------------------------------|
| Community          | -c[n]   | <community<br>Name&gt;</community<br>              | Select what SNMPv1 community name to use.                |
| Receiver NMS<br>IP | -r[n]   | <ip address=""></ip>                               | Set the IP address for the trap receiver.                |
| Language           | -l[n]   | <language></language>                              | Select language code.                                    |
| Тгар Туре          | -t[n]   | snmpV3  <br>snmpV1                                 | Select if the trap receiver should use SNMPv3 or SNMPv1. |
| Generation         | -g[n]   | enable  <br>disable                                | Enable or disable trap generation.                       |
| Auth Traps         | -a[n]   | enable  <br>disable                                | Enable or disable trap authentication for SNMPv1.        |
| User Name          | -u[n]   | profile1  <br>profile2  <br>profile3  <br>profile4 | Select what SNMPv3 user name to use.                     |

- 3. For example, to set the trap receiver number 1 to an IP address of 255.255.255.255 using SNMPv3 and the user name for profile1 type: snmptrap -r1 255.255.255.255 -t1 snmpV3 -u1 profile1 -g1 enable and press Enter.
- 4. If the SNMP trap command was entered correctly a Success response is displayed, indicating that the SNMP trap was created with the chosen settings.

# Add and Configure SNMP Trap Receivers from the Web Interface

- 1. Log in to the web interface.
- 2. Navigate to Configuration > Notification > SNMP Traps > Trap Receivers.
- 3. Here a list of the current trap receivers is displayed, if there are any. To configure an existing trap receiver, click on the NMS IP/host name.
- 4. To add a new trap receiver:
  - a. Click **Add Trap Receiver**. Here the settings for the SNMP trap can be configured.

| SNMP Traps                                                                                                    |   |
|----------------------------------------------------------------------------------------------------|---|
| Trap Receiver                                                                                                    |   |
| Trap Generation                                                                                                    |   |
| Enable                                                                                                    |   |
| NMS IP/Host Name                                                                                                    |   |
| 0.0.0.0                                                                                                    |   |
| Language                                                                                                    |   |
| English •                                                                                                    |   |
| SNMPv1                                                                                                    |   |
| Community Name                                                                                                    |   |
| public                                                                                                    | ] |
| Authenticate Traps                                                                                                    |   |
| Enable                                                                                                    |   |
| SNMPv3                                                                                                    |   |
| User Name                                                                                                    |   |
| apc snmp profile1 •                                                                                                    |   |
|                                                                                                    |   |
| Apply Cancel                                                                                                    |   |
| C. The second second se |   |

- b. Check the Enable box under trap generation.
- c. Specify the IP address of the trap receiver under NMS IP/Host Name.
- d. Select either SNMPv3 or SNMPv1 to use. For SNMPv3 select the user name that should be used. For SNMPv1 select the community name to use and select if the traps should use authentication.
- e. Click **Apply** to save any changes.

# **SNMP Trap OIDs**

Any active traps can be view from a management information base (MIB) browser with correctly configured trap receiver connected to the NMC. Make sure that the MIB is used so that the traps can be identified.

The following table shows the different traps that can be sent out from the NMC when triggered. The NMC will only send out the traps that are currently triggered in the system.

| SNMP Trap                       | Description                                                                                                    |
|---------------------------------|----------------------------------------------------------------------------------------------------|
| communicationLost (1)           | Communication to the system has been lost. Steps to reestablish communication are in progress.                                                                                    |
| upsCriticalCondition (734)      | A critical condition that requires immediate action is detected. The first variable is the critical condition text message. The second variable is the critical condition number. |
| upsWarningCondition (736)       | A warning condition that requires action is detected. The first variable is the warning condition.                                                                                |
| upsInformationalCondition (738) | An informational condition is detected. The first variable is the informational condition.                                                                                        |

NOTE: Base OID Address for APC / Gutor: 1.3.6.1.4.1.318.

# **SNMP GET OIDs**

There are several object identifiers (OID) available from the system via SNMP from the network management card (NMC). The OIDs needs to be requested with a GET from a MIB browser with correctly configured access to the NMC. The OIDs can show both analog and digital values, see respective section.

# **Analog Values from OIDs**

The following table shows the analog values that are available as GET requests.

NOTE: Base OID Address for APC / Gutor: .1.3.6.1.4.1.318.

**NOTE:** If an OID is not supported it will return "No data available in this subtree" or "There is no such object in this MIB".

| APC / Gutor OID<br>Address | SNMP OID Name                  | Description                                                                                                    |
|----------------------------|--------------------------------|----------------------------------------------------------------------------------------------------|
| 1.1.1.1.1.1                | upsBasicIdentModel             | The system model name.                                                                                                    |
| 1.1.1.1.4                  | upsBasicIdentModelType         | The detailed model information of the system used by the NMC.                                                                                             |
| 1.1.1.1.2.1                | upsAdvIdentFirmwareRevision    | The firmware revision of the system controller (MCU).                                                                                                    |
| 1.1.1.1.2.2                | upsAdvIdentDateOfManufacture   | The date when the system was manufactured. In the format mm/dd/<br>yy or yyyy.                                                                            |
| 1.1.1.1.2.3                | upsAdvldentSerialNumber        | A unique identifying number for the system controller (MCU) set at<br>the factory, the number is not related to any number on the system<br>rating plate. |
| 1.1.1.2.1.1                | upsBasicBatteryStatus          | Indicates the status of the battery.<br>1 = Unknown<br>2 = Normal<br>3 = Low capacity<br>4 = Fault condition<br>5 = Battery not present                   |
| 1.1.1.2.1.3                | upsBasicBatteryLastReplaceDate | The date when the battery were last replaced. In the format mm/dd/<br>yy or mm/dd/yyyy.                                                                   |

| APC / Gutor OID<br>Address | SNMP OID Name                                     | Description                                                                                                    |
|----------------------------|---------------------------------------------------|----------------------------------------------------------------------------------------------------|
| 1.1.1.2.2.1                | upsAdvBatteryCapacity                             | The calculated relative available battery capacity (of nominal battery capacity). This value will only show a useful value if the battery capacity test is started with the batteries fully charged. [%]                                    |
| 1.1.1.2.2.2                | upsAdvBatteryTemperature                          | The measured battery temperature by the system's battery temperature sensor. The temperature unit depends on the NMC setting. Temperatures below zero reads as 0. [°C or °F]                                                                |
| 1.1.1.2.2.8                | upsAdvBatteryActualVoltage                        | The battery bus voltage. [V]                                                                                                    |
| 1.1.1.2.2.9                | upsAdvBatteryCurrent                              | The battery current. [A]                                                                                                    |
| 1.1.1.2.2.27               | upsAdvBatteryBreakerStatus                        | Indicates the status of the battery breaker(s) in the system.<br>1 = All battery breakers are open<br>2 = At least one of the battery breakers are closed<br>3 = Breaker status is not present                                              |
| 1.1.1.2.3.2                | upsHighPrecBatteryTemperature                     | The measured battery temperature by the system's battery temperature sensor. The temperature unit depends on the NMC setting. Value is with one decimal (tenths), temperatures below zero reads as 0. [°C / °F]                             |
| 1.1.1.2.3.5                | upsHighPrecBatteryCurrent                         | The measured battery current with one decimal (tenths). [A]                                                                                                    |
| 1.1.1.2.3.7.1.3.1          | upsHighPrecBatteryVoltage                         | The measured battery bus voltage with one decimal (tenths). [V]                                                                                                    |
| 1.1.1.3.2.4                | upsAdvInputFrequency                              | The measured frequency of the system input. [Hz]                                                                                                    |
| 1.1.1.3.2.12               | upsAdvInputTotalActivePower                       | The total active input power (sum of all three phases) of the system.<br>[kW]                                                                                                    |
| 1.1.1.3.3.4                | upsHighPrecInputFrequency                         | The measured frequency with one decimal (tenths). [Hz]                                                                                                    |
| 1.1.1.4.2.8                | upsAdvOutputActivePower                           | The total active output power (sum of all three phases) of the system. [W]                                                                                                    |
| 1.1.1.5.2.17               | upsAdvConfigBattCabAmpHour                        | The configured maximum ampere hours of the battery bank. The value shows the maximum battery capacity configured for the system regardless of the breaker positions. [Ah]                                                                   |
| 1.1.1.7.2.13               | upsAdvTestBatteryLastDate                         | The date of the latest performed battery diagnostic test. In the format YYYY-MM-DD.                                                                                                    |
| 1.1.1.7.2.14               | upsAdvTestBatteryProcessStatus                    | The result of the latest performed battery discharge test.<br>1 = Successful<br>2 = Precondition not meet<br>3 = In progress<br>4 = Refused<br>5 = Manually/Automatically cancelled<br>6 = Pending<br>7 = Unknown<br>8 = No battery present |
| 1.1.1.7.2.15               | upsAdvTestBatteryConditionStatus                  | The result of the latest successful battery discharge test.<br>1 = Unknown<br>2 = Battery OK<br>3 = Battery capacity lower<br>4 = Battery defect                                                                                            |
| 1.1.1.8.1.0                | upsCommStatus                                     | The status of the communication from the SNMP agent to the system.                                                                                                    |
| 1.1.1.11.2.16              | upsAdvStateGutorModularSpecificFaults             | An ASCII string containing the 64 flags representing the active specific alarms for Gutor Modular. For more information about the flags see the chapter SNMP Flags, page 52.                                                                |
| 1.1.1.13.4.26.1.2          | upsDiagSubSysNetworkComCardModel-<br>Number       | The model number of the NMC.                                                                                                    |
| 1.1.1.13.4.26.1.3          | upsDiagSubSysNetworkComCardSerial-<br>Number      | The serial number of the NMC.                                                                                                    |
| 1.1.1.13.4.26.1.4          | upsDiagSubSysNetworkComCardDateOf-<br>Manufacture | The manufacturing date for the NMC.                                                                                                    |

| APC / Gutor OID<br>Address | SNMP OID Name                                  | Description                                                                                                    |
|----------------------------|------------------------------------------------|----------------------------------------------------------------------------------------------------|
| 1.1.1.13.4.26.1.5          | upsDiagSubSysNetworkComCardHardwar-<br>eRev    | The hardware revision of the NMC.                                                                                                    |
| 1.1.1.13.4.26.1.6          | upsDiagSubSysNetworkComCardFirmwar-<br>eAppRev | The firmware revision of the Gutor application for the NMC.                                                                                                    |
| 1.1.1.17.1.2.1.2           | upsDCOutputStatusVoltageNominal                | The set nominal DC output voltage of the system with one decimal (tenths). [V]                                                                                                    |
| 1.1.1.17.1.2.1.3           | upsDCOutputStatusCurrentRating                 | The set output current rating of the system with one decimal (tenths). [A]                                                                                                    |
| 1.1.1.17.1.2.1.4           | upsDCOutputStatusVoltage                       | The measured DC output voltage of the system with one decimal (tenths). [V]                                                                                                    |
| 1.1.1.17.1.2.1.5           | upsDCOutputStatusCurrent                       | The measured output current of the system with one decimal (tenths). [A]                                                                                                    |
| 1.1.25.1.2.1.1             | uioSensorStatusPortID                          | The assigned ID of the port on the NMC where the temperature (or temperature and humidity) sensor is attached.                                                                     |
| 1.1.25.1.2.1.2             | uioSensorStatusSensorID                        | The assigned ID of the temperature (or temperature and humidity) sensor connected to the NMC.                                                                                      |
| 1.1.25.1.2.1.3             | uioSensorStatusSensorName                      | The entered name of the temperature (or temperature and humidity) sensor connected to the NMC. Can be changed from the NMC interface.                                              |
| 1.1.25.1.2.1.4             | uioSensorStatusSensorLocation                  | The entered location of the temperature (or temperature and humidity) sensor connected to the NMC. Can be changed from the NMC interface.                                          |
| 1.1.25.1.2.1.5             | uioSensorStatusTemperatureDegF                 | The measured temperature by the temperature (or temperature and humidity) sensor in Fahrenheit. [°F]                                                                               |
| 1.1.25.1.2.1.6             | uioSensorStatusTemperatureDegC                 | The measured temperature by the temperature (or temperature and humidity) sensor in Celsius. [°C]                                                                                  |
| 1.1.25.1.2.1.7             | uioSensorStatusHumidity                        | The measured relative humidity by the temperature and humidity sensor in percent. [%]                                                                                              |
| 1.1.25.1.2.1.8             | uioSensorStatusViolationStatus                 | Indicates the reason for why an alarm is active for the sensor.<br>Should be read as a bit map, where each bit represents if the alarm<br>condition is active = 1 or inactive = 0. |
|                            |                                                | Bit 1 = Maximum temperature exceeded                                                                                                    |
|                            |                                                | Bit 2 = High temperature exceeded                                                                                                    |
|                            |                                                | Bit 3 = Low temperature exceeded                                                                                                    |
|                            |                                                | Bit 5 - Bit 8 - (Not used)                                                                                                    |
|                            |                                                | Bit 9 = Maximum humidity exceeded                                                                                                    |
|                            |                                                | Bit 10 = High humidity exceeded                                                                                                    |
|                            |                                                | Bit 11 = Low humidity exceeded                                                                                                    |
|                            |                                                | Bit 12 = Minimum humidity exceeded.                                                                                                    |
| 1.1.25.1.2.1.9             | uioSensorStatusAlarmStatus                     | The alarm status of the temperature (or temperature and humidity) sensor connected to the NMC.                                                                                     |
|                            |                                                | 1 = Normal                                                                                                    |
|                            |                                                | 2 = Warning                                                                                                    |
|                            |                                                | 3 = Critical                                                                                                    |
|                            |                                                | 4 = N/A                                                                                                    |
| 1.1.25.1.2.1.10            | uioSensorStatusCommStatus                      | The status of the communication between the NMC and the connected temperature or temperature and humidity sensor.                                                                  |
|                            |                                                |                                                                                                    |
|                            |                                                | 2 = Communication OK                                                                                                    |
|                            |                                                |                                                                                                    |
| 1.1.29.1.1                 | chargerIdentModel                              | The model of the connected UPS or system.                                                                                                    |
| 1.1.29.1.3                 | chargerIdentSerialNumber                       | The serial number of the connected UPS or system.                                                                                                    |
| 1.1.29.1.4                 | chargerIdentModelType                          | The type of the connected UPS or system.                                                                                                    |
| 1.1.29.2.1.1.1.1           | chargerInputPhaseTableIndex                    | Index for the first phase (L1) for the rectifier input.                                                                                                    |

| APC / Gutor OID<br>Address | SNMP OID Name               | Description                                                                                                    |
|----------------------------|-----------------------------|----------------------------------------------------------------------------------------------------|
| 1.1.29.2.1.1.1.2           | chargerInputPhaseTableIndex | Index for the first phase (L2) for the rectifier input.                                                                                  |
| 1.1.29.2.1.1.1.3           | chargerInputPhaseTableIndex | Index for the first phase (L3) for the rectifier input.                                                                                  |
| 1.1.29.2.1.1.2.1           | chargerInputPhaseVoltage    | The measured AC voltage on L1-N from the optionally connected GUMD-ADB-ACM to rectifier system 1. Requires a connected GUMD-ADB-ACM. [V] |
| 1.1.29.2.1.1.2.2           | chargerInputPhaseVoltage    | The measured AC voltage on L2-N from the optionally connected GUMD-ADB-ACM to rectifier system 1. Requires a connected GUMD-ADB-ACM. [V] |
| 1.1.29.2.1.1.2.3           | chargerInputPhaseVoltage    | The measured AC voltage on L3-N from the optionally connected GUMD-ADB-ACM to rectifier system 1. Requires a connected GUMD-ADB-ACM. [V] |
| 1.1.29.3.1                 | chargerOutputStatus         | The current state or operation mode of the system.                                                                                       |
|                            |                             | 1 = Unknown                                                                                                    |
|                            |                             | 2 = Initializing                                                                                                    |
|                            |                             | 3 = Standby                                                                                                    |
|                            |                             | 4 = Battery operation                                                                                                    |
|                            |                             | 5 = Float charge                                                                                                    |
|                            |                             | 6 = Boost charge                                                                                                    |
|                            |                             | 7 = Equalizing (initial) charge                                                                                                    |
|                            |                             | 8 = Direct feed                                                                                                    |
| 1.1.29.3.3                 | chargerOutputTotalCurrent   | The total DC output current of the rectifier modules in the system.<br>[A]                                                               |
| 1.1.29.3.4                 | chargerOutputLoad           | The relative output power of the system. [%]                                                                                             |

# **SNMP Flags**

There are 64 flags representing active specific alarms for Gutor Modular. The ASCII string is read from left to right.

**NOTE:** Flags that are not listed are reserved. If the NMC can't get the value for a flag from the system it is set to "UNKNOWN". If the connected system does not use a specific flag it is set to "NOT SUPPORTED".

# Breaker Flags (1–16)

| Flag<br>Number | Flag Name                    | Flag Description                                                          |
|----------------|------------------------------|---------------------------------------------------------------------------|
| Flag 1         | Rectifier AC mains breaker 1 | The rectifier AC mains input breaker is open.                             |
| Flag 2         | Battery breaker 1            | The internal battery breaker and/or the external battery breaker is open. |
| Flag 3         | Rectifier DC output breaker  | The rectifier DC output breaker is open.                                  |
| Flag 4         | DC distribution feeder       | One or more distribution output feeders has tripped.                      |
| Flag 6         | Surge protection device      | The AC input surge arrester has tripped.                                  |

# Module Flags (17–32)

| Flag<br>Number | Flag Name                                                 | Flag Description                                                                                                    |
|----------------|-----------------------------------------------------------|----------------------------------------------------------------------------------------------------|
| Flag 18        | Load sharing error in all<br>power modules                | The active load sharing between all the rectifier modules is not functioning correctly.                                                                                                    |
| Flag 19        | Fan fault in all power modules                            | The fans in all rectifier modules are inoperable.                                                                                                    |
| Flag 20        | Output voltage out of<br>range in all power<br>modules    | The rectifier mains input is out of tolerance for all rectifier modules.                                                                                                    |
| Flag 21        | Input voltage out of range<br>in all power modules        | Input voltage out of range in all rectifier modules.                                                                                                    |
| Flag 23        | Number of rectifier<br>modules is below warning<br>limit  | Only for redundant N+x and N+N module<br>configurations. The number of redundant rectifier<br>modules is currently below the warning limit because of<br>some inoperable rectifier modules. (Calculated based<br>on number of modules).   |
| Flag 24        | Number of rectifier<br>modules is below critical<br>limit | Only for redundant N+x and N+N module<br>configurations. The number of redundant rectifier<br>modules are currently below the critical limit because of<br>some inoperable rectifier modules. (Calculated based<br>on number of modules). |
| Flag 25        | Power module current reserve is lost                      | Only for redundant N+x and N+N module<br>configurations. The output current redundancy is<br>currently not available because of some inoperable<br>rectifier modules. (Calculated based on output current).                               |

# Charger Flags (33-44)

| Flag<br>Number | Flag Name                                 | Flag Description                                                                                                    |
|----------------|-------------------------------------------|----------------------------------------------------------------------------------------------------|
| Flag 33        | Common alarm                              | One or more alarms that are configured for the common<br>alarm are present. The common alarm is mainly<br>intended to be used for external signals. |
| Flag 34        | Urgent event                              | One or more urgent alarms that require immediate actions are present.                                                                               |
| Flag 35        | Non urgent alarm                          | One or more non urgent alarms that require actions are present.                                                                                     |
| Flag 36        | HMI to MCU communication fault            | The communication between the display and the controller is interrupted or lost.                                                                    |
| Flag 37        | Battery equalizing<br>charging is blocked | Switch to equalizing charge mode is blocked. The mode can be blocked by an external/internal signal.                                                |
| Flag 38        | Boost charge is blocked                   | Switch to boost charge mode is blocked. The mode can be blocked by an external/internal signal.                                                     |
| Flag 39        | High DC warning alarm                     | The system output voltage is above the set high warning voltage level.                                                                              |
| Flag 40        | High DC shutdown alarm                    | The system output voltage is above the set high shutdown voltage level.                                                                             |
| Flag 41        | Low DC warning alarm                      | The system output voltage is below the set low warning voltage level.                                                                               |
| Flag 42        | Low DC shutdown alarm                     | The system output voltage is below the set low shutdown voltage level.                                                                              |

# Charger Flags (45–54)

| Flag<br>Number | Flag Name                                  | Flag Description                                                                                                    |
|----------------|--------------------------------------------|----------------------------------------------------------------------------------------------------|
| Flag 45        | Battery symmetry error                     | The battery symmetry is out of tolerance.                                                                                                    |
| Flag 46        | Battery current-limiting is active         | The battery charging current has reached its maximum limit. The rectifier will regulate the DC output current to not overcharge the batteries with a too high charging current. |
| Flag 48        | Battery temperature<br>measurement invalid | The battery temperature sensor is returning an invalid value (NaN or <-90°C). The sensor might not be configured correctly or is not operating correctly.                       |

# Charger Flags (55–64)

| Flag<br>Number | Flag Name                      | Flag Description                                                          |
|----------------|--------------------------------|---------------------------------------------------------------------------|
| Flag 55        | MCU temperature is too<br>high | The MCU (controller) temperature is above the set high temperature level. |

# **Troubleshooting for the Network Management Card**

# **Troubleshooting for NMC Access**

| Problem                                                                     | Solution                                                                                                    |
|-----------------------------------------------------------------------------|----------------------------------------------------------------------------------------------------|
| Unable to ping the NMC                                                      | If the NMC's status LED is green and the link LED is flashing, try to ping<br>another node on the same network segment as the NMC. If that does not<br>work, try the following:<br>• Verify if the TCP/IP setting configuration of the NMC is set manually<br>or obtained through DHCP or BOOTP. |
|                                                                             | <ul> <li>Verify the number of the subnet bits set for the NMC's subnet mask.</li> </ul>                                                                                                    |
|                                                                             | Check any VLAN, firewall, or proxy configurations.                                                                                                    |
|                                                                             | Check the NMC status and system info through the local serial interface. If the NMC's status LED is not solid green and/or the link LED is not flashing, perform the following checks:                                                                                                    |
|                                                                             | Verify that the NMC is properly connected in the system.                                                                                                    |
|                                                                             | <ul> <li>Check that the Ethernet cable is connected securely to your network<br/>and the NMC. If there is an issue with the Ethernet cable, try a<br/>second cable.</li> </ul>                                                                                                    |
|                                                                             | <ul> <li>Verify that the network device (switch) port the NMC is connected to<br/>is not disabled, or that the port speed is set incorrectly.</li> </ul>                                                                                                    |
|                                                                             | Check that your network DHCP or BOOTP server is active.                                                                                                    |
| Cannot allocate the<br>communications port<br>through a terminal<br>program | Before you can use a terminal program to configure the NMC, you must<br>shut down any application, service, or program using the communications<br>port.                                                                                                    |
| Cannot access the                                                           | Verify that the NMC LEDs are illuminated and the NMC is powered                                                                                                    |
| command line<br>interface through a<br>serial connection                    | <ul> <li>Make sure that you did not change the baud rate. Try 2400, 9600,<br/>19200 or 38400</li> </ul>                                                                                                    |
|                                                                             | Check your PC's COM nort configuration                                                                                                    |
|                                                                             | Make sure the port is not already in use                                                                                                    |
|                                                                             | <ul> <li>Verify that the serial cable is firmly attached to the NMC and PC.</li> </ul>                                                                                                    |
|                                                                             | <ul> <li>Verify that the cable part number being used is compatible.</li> </ul>                                                                                                    |
|                                                                             | • Verify that Scroll Lock is not disabled on your keyboard.                                                                                                    |
| Cannot access the<br>command line<br>interface remotely                     | <ul> <li>Make sure you are using the correct access method, Telnet or<br/>Secure SHell (SSH). An Administrator can enable these access<br/>methods. By default, Telnet is disabled.</li> </ul>                                                                                                   |
|                                                                             | <ul> <li>For SSH, the NMC may be creating a host key. The NMC can take<br/>up to one minute to create the host key, and SSH is inaccessible for<br/>that time.</li> </ul>                                                                                                    |
| Cannot access the web interface                                             | <ul> <li>Verify that HTTP or HTTPS access is enabled and configured<br/>correctly.</li> </ul>                                                                                                    |
|                                                                             | <ul> <li>Make sure you are specifying the correct URL, that is consistent with<br/>the security system used by the NMC. SSL requires HTTPS, not<br/>HTTP, at the beginning of the URL.</li> </ul>                                                                                                |
|                                                                             | Verify that you can ping the NMC.                                                                                                    |
|                                                                             | Verify that you are using a supported web browser.                                                                                                    |
|                                                                             | <ul> <li>If the NMC has just restarted and SSL security is being set up, the<br/>NMC may be generating a server certificate. The NMC can take up<br/>to one minute to create this certificate, and the SSL server is not<br/>available during that time.</li> </ul>                              |
| Cannot access the<br>NMC from                                               | <ul> <li>Make sure that EcoStruxture (or asset software) is correctly<br/>configured for the NMC.</li> </ul>                                                                                                    |
| EcoStruxture or<br>another asset<br>software                                | <ul> <li>Check that the About &gt; Charger page displays the correct<br/>information for the system.</li> </ul>                                                                                                    |

# Troubleshooting for NMC SNMP

| Problem                                     | Solution                                                                                                    |
|---------------------------------------------|----------------------------------------------------------------------------------------------------|
| Unable to perform a GET                     | <ul> <li>Check the user profile configuration (SNMPv3) or the read (GET)<br/>community name (SNMPv1).</li> </ul>                                                                                                    |
|                                             | <ul> <li>Use the CLI or the web interface to make sure that the NMS has<br/>access.</li> </ul>                                                                                                    |
| Unable to perform a SET                     | <ul> <li>Check the user profile configuration (SNMPv3) or the read/write<br/>(SET) community name (SNMPv1).</li> </ul>                                                                                                    |
|                                             | <ul> <li>Use the command line interface or UI to ensure that the NMS is<br/>granted access to the target IP address through the access control<br/>list (SNMPv3) or has write (SET) access (SNMPv1).</li> </ul>                                                                                                    |
| Unable to receive traps at the NMS          | <ul> <li>Make sure the trap type (SNMPv3 or SNMPv1) is correctly<br/>configured for the NMS as a trap receiver.</li> </ul>                                                                                                    |
|                                             | <ul> <li>For SNMPv3, check the user profile configuration for the NMS, and<br/>run a trap test.</li> </ul>                                                                                                    |
|                                             | <ul> <li>For SNMP v1, query the mconfigTrapReceiverTable MIB OID to<br/>verify that the NMS IP address is listed correctly, and that the<br/>community name defined for the NMS matches the community<br/>name in the table. If either is not correct, use SETs to the<br/>mconfigTrapReceiverTable OIDs, or use the CLI or web interface to<br/>correct the trap receiver definition.</li> </ul> |
| Traps received at an NMS are not identified | See your NMS documentation to verify that the traps are properly integrated in the alarm/trap database.                                                                                                    |

Printed in: Gutor Electronic Asia Pacific Sdn Bhd No. 19, Jln Juruukur U1/19, Seksyen U135 Hicom Glenmarie Industrial Park, 40150 Shah Alam, Selangor, Malaysia + 60 (0) 3 5569 0331

Gutor Electronic LLC Hardstrasse 72–74 5430 Wettingen Switzerland

+41 (0) 56 437 34 34

https://www.se.com/ww/en/brands/gutor/gutor-service-centers.jsp

As standards, specifications, and design change from time to time, please ask for confirmation of the information given in this publication.

© 2022 – 2023 Schneider Electric. All rights reserved.

0000649741\_01\_en